Οδηγίες Εγκατάστασης του Joomla 1.6.0 και Εξελληνισμός σε προσωπικό υπολογιστή

Σάκης Ευαγγέλου Υπεύθυνος ΚΕΠΛΗΝΕΤ Καστοριάς <u>http://plinet.kas.sch.gr</u> <u>plinetkas@sch.gr</u>

## Κατεβάστε το Joomla 1.6.0 στον υπολογιστή σας από τον παρακάτω σύνδεσμο

http://bitnami.org/files/stacks/joomla/1.6.0-0/bitnami-joomla-1.6.0-0-windows-installer.exe

Στη συνέχεια ξεκινήστε την εγκατάσταση...

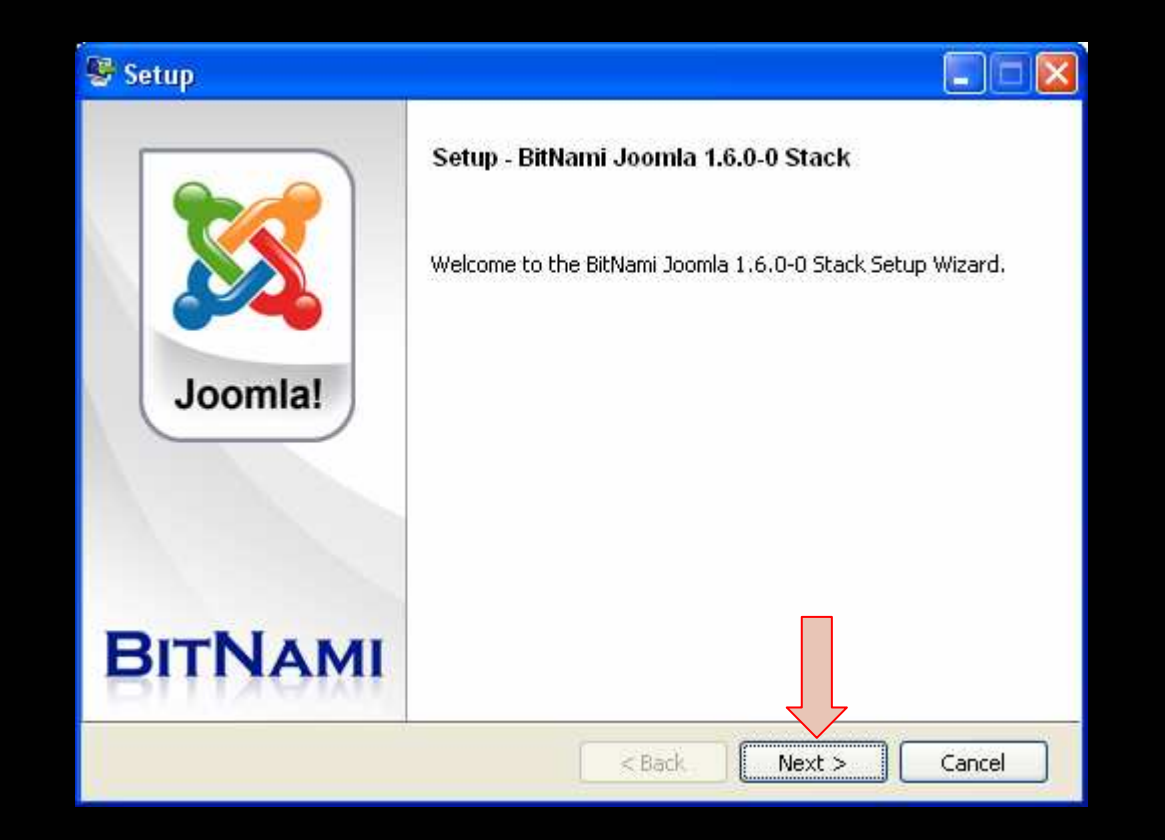

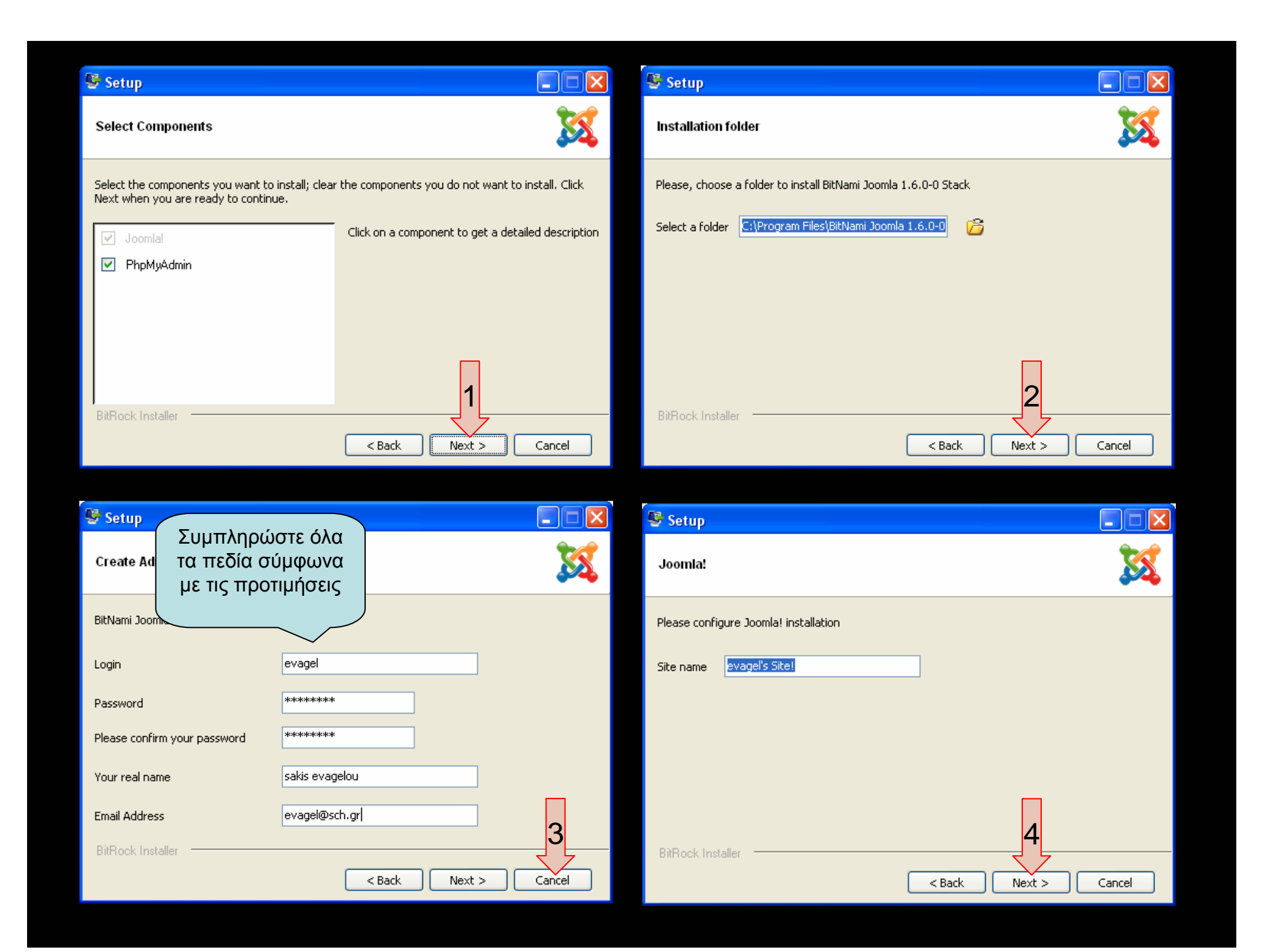

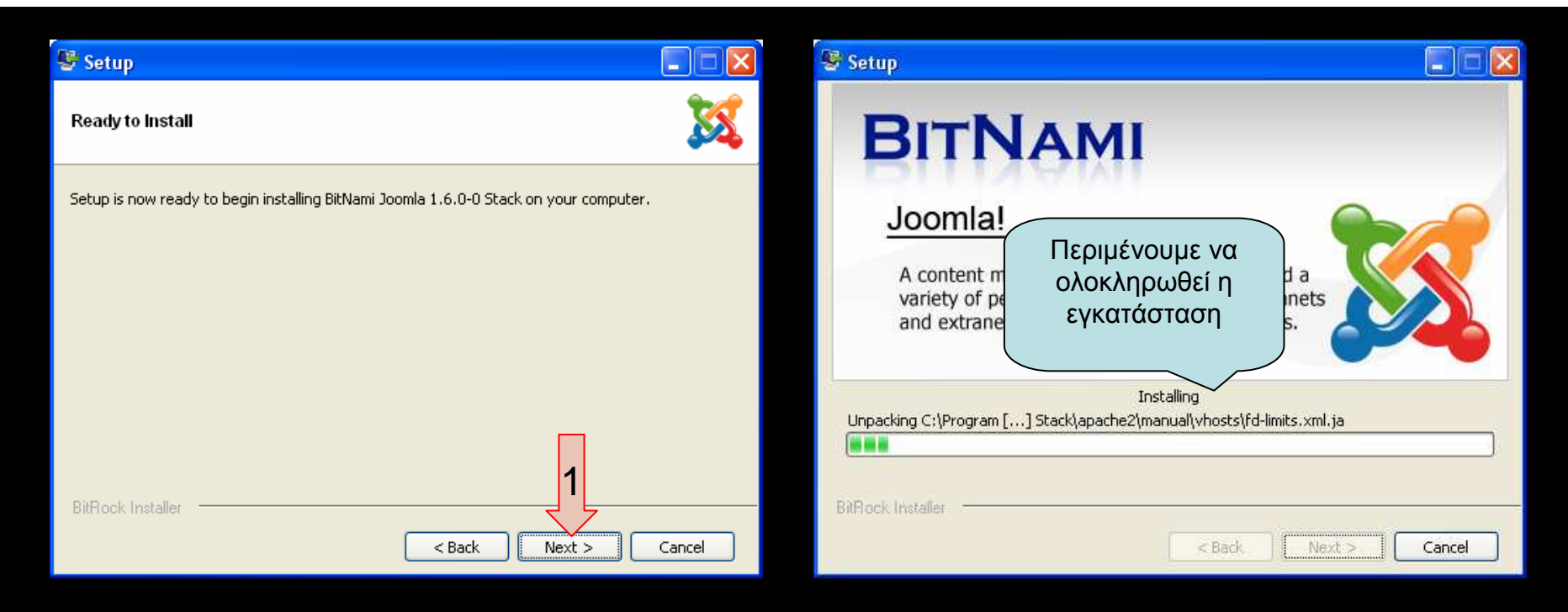

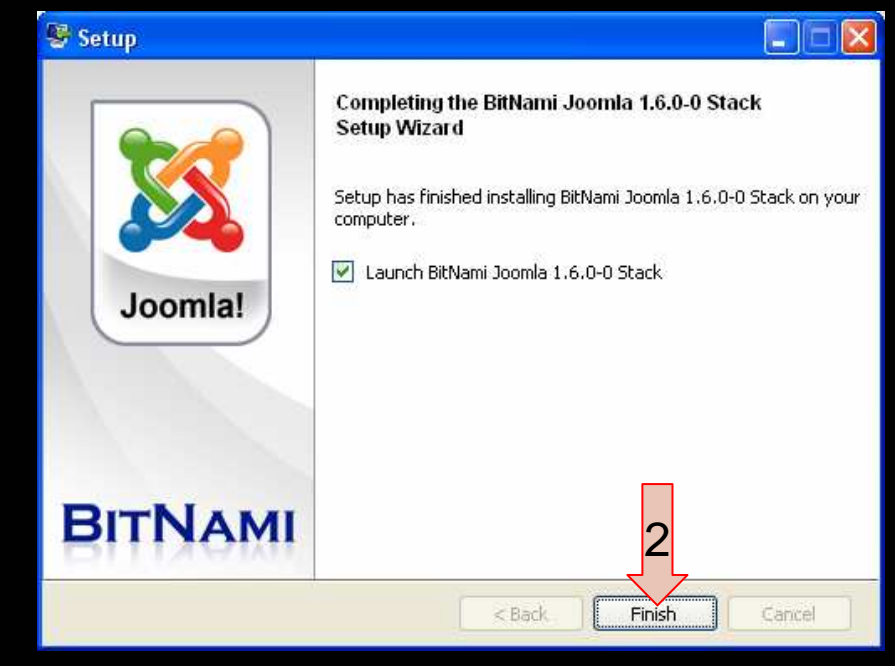

| BitNami Joomla 1.6.0-0 Stack - Mozilla Firefox                                                      |                |   |
|----------------------------------------------------------------------------------------------------|----------------|---|
| Αρχείο Επεξεργασία Προβολή Ιστορικό Σελιδοδείκτες Ερχαλεία Βοήθεια                                  |                |   |
| C X 🟠 🗋 http://192.168.1.74/                                                                        | 🟠 🔻 🚼 - Google | P |
| 🙋 Πιο συχνά αναγνωσμέ 📋 Ξεκινώντας 🔝 Τίτλοι ειδήσεων 📄 Τελευταία Νέα / Ανακ 📄 Δ.Δ.Ε. Καστοριάς; Τελ |                |   |
| pdf + Search 🔂 PDF                                                                                  |                |   |
| BitNami Joomla 1.6.0-0 Stack *                                                                      |                |   |
|                                                                                                    |                |   |

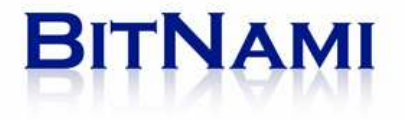

## Welcome!

## Access BitNami Joomla 1.6.0-0 Stack

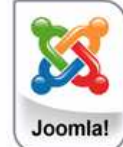

🕘 BitNami Joomla 1.6.0-..

The BitNami Project was created to help spread the adoption of freely available, high quality Open Source web applications. BitNami aims to make it easier than ever to discover, download and install Open Source software such as document and content management systems, wikis and blogging software.

You can learn more about BitNami at <u>http://bitnami.org</u>

Joomla! is an open source Content Management System with a growing and active community of more than 400,000 users. Joomla! creates multiple format sites from simple websites to complex corporate applications and allows users to manage each aspect of their website through a simple, browser-based interface. Once Joomla! is up and running, users with basic word processing skills can add or edit content, update images, and to manage the critical data. Joomla! also allows developers to create and include add-ons to further customize their site.

You can learn more about Joomla! at http://www.joomla.org

🔯 Εισερχόμενα - Micros..

The BitNami Joomla 1.6.0-0 Stack is an installer that greatly simplifies the installation of BitNami Joomla 1.6.0-0 Stack and runtime dependencies. It includes ready-to-run versions of Apache, MySQL and PHP. BitNami Joomla 1.6.0-0 Stack is distributed for free under the Apache 2.0 license.

📴 Οδηγίες Εγκατάστασ..

You can learn more about BitNami Stacks at http://bitnami.org/stacks/

To enter the application please click on the link at the top of the page.

You can access the built-in management tool phpMyAdmin <u>here</u>. For security reasons it is password protected and only accessible when using 127.0.0.1 as the hostname.

🚞 joomla1

Για να διαχειριστείτε τη βάση δεδομένων

ΕL 🤇 🧕 12:03 μμ

Ολοκληρώθηκε

👭 έναρξη

💪 ڬ 💿

| 🕘 Mozilla Firefox                                                                                                    |             | _ B X |
|----------------------------------------------------------------------------------------------------|-------------|-------|
| Αρχείο Επεξεργασία Προβολή Ιστορικό Σελιδοδείκτες Ερχαλεία Βρήθεια                                                                                |             |       |
| 🔍 🗩 🗟 🔀 🏠 🗋 http://127.0.0.1/phpmyadmin                                                                                                    | → - Google  | P     |
| 🔟 Πιο συχνά αναγνωσμέ 🗋 Ξεκινώντας 🔝 Τίτλοι ειδήσεων 🇋 Τελευταία Νέα / Ανακ 🗋 Δ.Δ.Ε. Καστοριάς: Τελ                                               |             |       |
| pdf - Search 🔁 PDF                                                                                                    |             |       |
| 🛐 ΠΛΗ.ΝΕ.Τ. ΚΑΣΤΟΡΙΑΣ - Διαχείριση 💿 📄 Δ.Δ.Ε. Καστοριάς: Τελευταία Νέα 💿 📓 ΔΙΕΥΘΥΝΣΗ ΔΕΥΤΕΡΟΒΑΘΜΙΑΣ ΕΚΠΑΙ 💿 📄 Οδηγίες για την εγκατάσταση του Joo | 🔯 🔅 Φόρτωση | 🛛 ÷ - |
| Απαιτείται πιστοποίηση                                                                                                    |             |       |
|                                                                                                    |             |       |

| 🥹 Mozilla Firefox 🛛   |                                        |                                                           |                                                                                        |                                                                                                    |                                                                                                 | _ 6  | r ×   |
|-----------------------|----------------------------------------|-----------------------------------------------------------|----------------------------------------------------------------------------------------|----------------------------------------------------------------------------------------------------|-------------------------------------------------------------------------------------------------|------|-------|
| Αρχείο Επεξεργασία    | Προβολή Ιστορικό <u>Σ</u> ελιδοδείκτες | ; Ερχαλεία <u>Β</u> ρήθεια                                |                                                                                        |                                                                                                    |                                                                                                 |      |       |
| CD-C                  | 🗙 🏠 🕕 http://127.0.0.1/pl              | hpmyadmin                                                 |                                                                                        |                                                                                                    | → - Google                                                                                      |      | P     |
| 🧾 Πιο συχνά αναγνωσμ  | μέ 📄 Ξεκινώντας 脑 Τίτλοι ειδήσει       | ων 📄 Τελευταία Νέα / Ανακ                                 | κ 📄 Δ.Δ.Ε. Καστοριάς: Τελ                                                              |                                                                                                    |                                                                                                 |      |       |
| pdf •                 | <b>×</b>                               | Search 🛃 PDF                                              |                                                                                        |                                                                                                    |                                                                                                 |      |       |
| 📓 ΠΛΗ.ΝΕ.Τ. ΚΑΣΤΟΡ    | ΡΙΑΣ - Διαχείριση 🛛 🔯 Δ.Δ.Ε.           | Καστοριάς: Τελευταία Νέα                                  | 🔤 🔯 ΔΙΕΥΘΥΝΣΗ ΔΕΥΤΕΡΟΒΑΘΜΙΑΣ ΕΚΓ                                                       | ΑΙ 🔄 📘 Οδηγίες για την εγκατάσταση του Je                                                                                                    | ο 🔝 🔅 Φόρτωση                                                                                   |      | ÷   • |
|                       |                                        | Απαιτείται πιστοποί<br>Ονομα χρήστη<br>Κωδικός πρόσβασης: | ίηση<br>Απαιτείται ένα όνομα χρήστη και κωδικός από το h<br>administrator<br>ΟΚ Ακύρωσ | Για ά         και αυτά         αυτά         τ         και αυτά         τ         και αυτά         τ         και αυτά         τ         και αυτά         και αυτά         τ         και αυτά         τ         και αυτά         τ         και αυτά         τ         και αυτά         τ         και αυτά         τ         και αυτά         τ         και αυτά         και αυτά | ονομα χρήστη δώστε<br>administrator<br>κωδικό πρόσβασης<br>ον που δώσατε κατά<br>ην εγκατάσταση |      |       |
| Αναμονή για 127,0.0.1 | en ann ann an Staine an Airte          |                                                           |                                                                                        |                                                                                                    |                                                                                                 |      |       |
| 📲 εναρξη              | 👙 🥙 🧐 🎽 💆 Mozilla Firefo:              | x Microsoft                                               | PowerPoint                                                                             |                                                                                                    | EN                                                                                              | 2:58 | в µµ  |

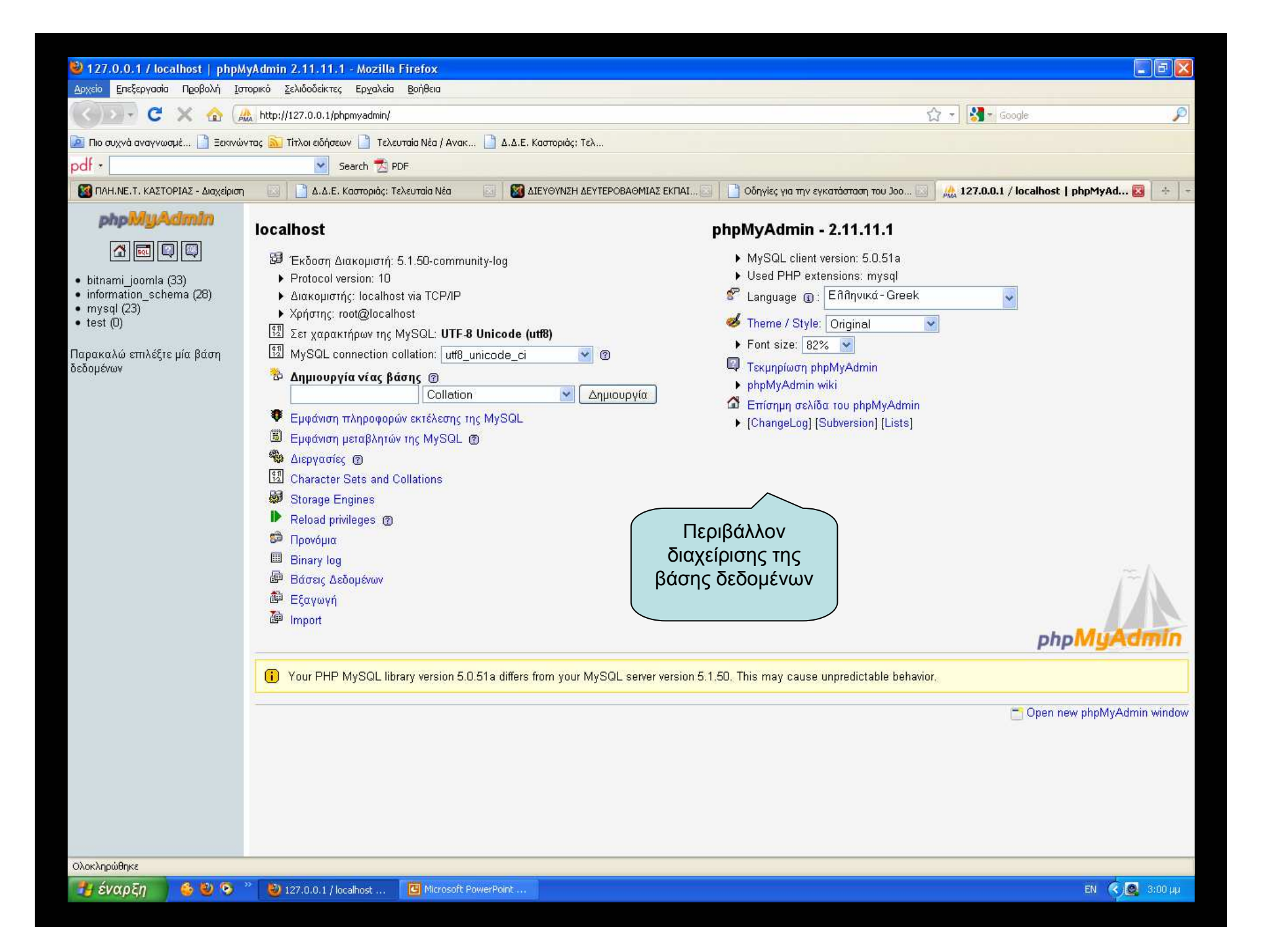

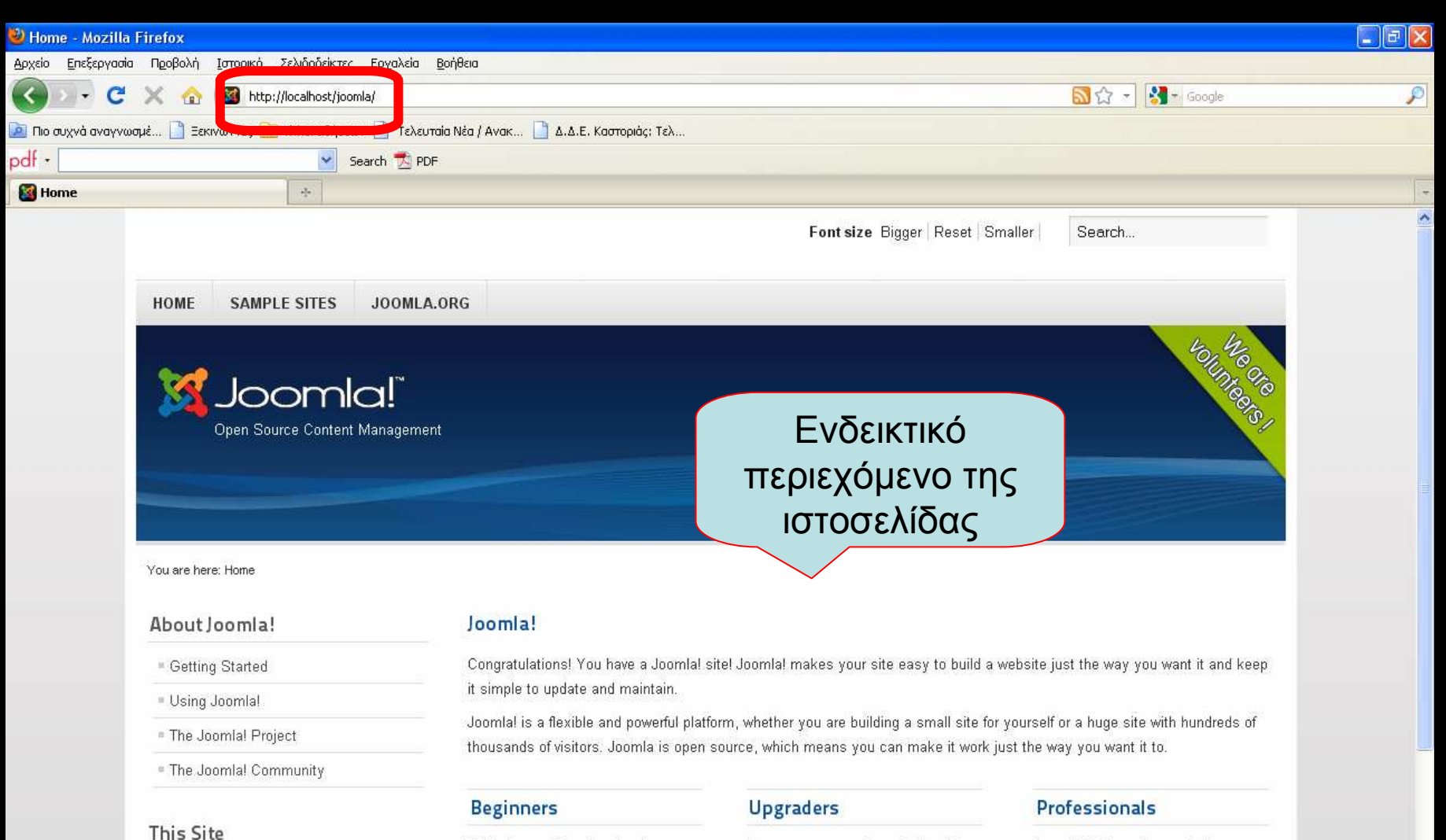

= Home

Site Map

Login
 Sample Sites

Site Administrator

If this is your first Joomla site or your first web site, you have come to the right place. Joomla will help you get your website up and running quickly and easily.

Start off using your site by logging in using the administrator account γou created when γou installed If you are an experienced Joomla! 1.5 user, 1.6 will seem very familiar. There are new templates and improved user interfaces, but most functionality is the same. The biggest changes are improved access control (ACL) and nested

categories.

Joomlal 1.6 continues development of the Joomla Framework and CMS as a powerful and flexible way to bring your vision of the web to reality. With the administrator now fully MVC, the ability to control its look and the management of extensions is now complete.

| 🥹 - Administration - Mozilla Firefox                         |                                                                                                    |                                                |                                   |                             |   |
|--------------------------------------------------------------|----------------------------------------------------------------------------------------------------|------------------------------------------------|-----------------------------------|-----------------------------|---|
| Αρχείο Επεξεργασία Προβολή Ιστοριά Σελιδιδιάτου Ετα          | λά Ροάθεια                                                                                                    |                                                |                                   |                             |   |
| 🔇 🖂 - C 🗙 🍙 🕺 http://localhost/joomla/adm                    | inistrator/                                                                                                    |                                                |                                   | 😭 👻 🚼 - Google              | P |
| 📴 Πιο συχνά αναγνωσμέ 📄 Ξεκινώντας <u>Μ</u> Πηλοι εισησεων 🔄 | τελευταία Νέα / Ανακ 📄 Δ.Δ.Ε. Καστορι                                                                                                | άς: Τελ                                        |                                   |                             |   |
| pdf • Search *                                               | 🔁 PDF                                                                                                    |                                                |                                   |                             |   |
| 📓 Home 🔯 🔀 - Administra                                      | tion 🛛 🔀                                                                                                    |                                                |                                   |                             |   |
| Administration                                               | Joomla! Administrat<br>Use a valid username and password<br>to gain access to the administrator<br>backend.<br>Go to site home page. | ion Login<br>User Name<br>Password<br>Language | Για να συνδε         περιβάλλον δ | εθείτε με το<br>διαχείρισης |   |
|                                                              |                                                                                                    |                                                |                                   |                             |   |
| Ολοκληρώθηκε                                                 |                                                                                                    |                                                |                                   |                             |   |

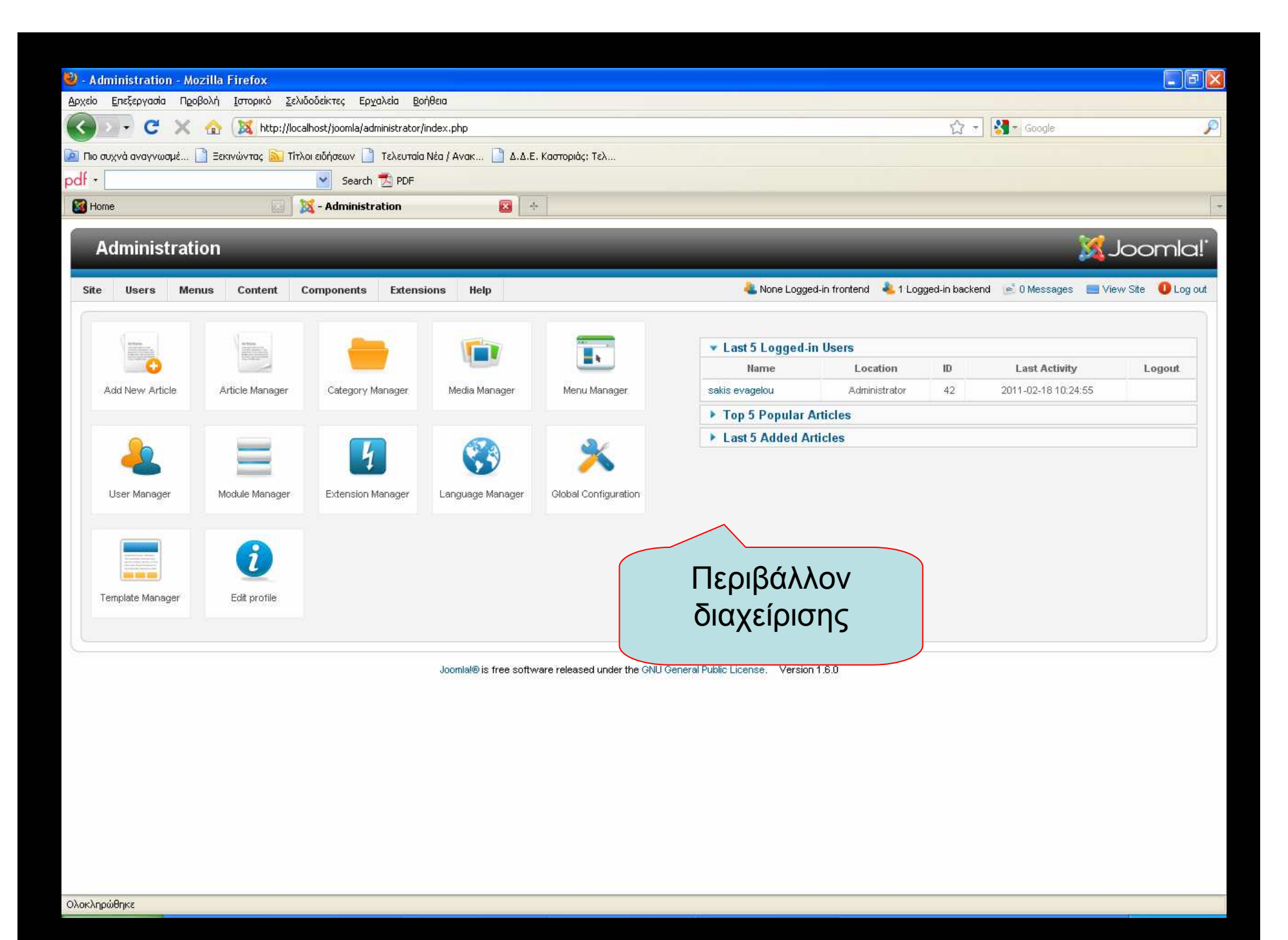

Εξελληνισμός του Joomla 1.6.0 σε προσωπικό υπολ<u>ογιστή</u>

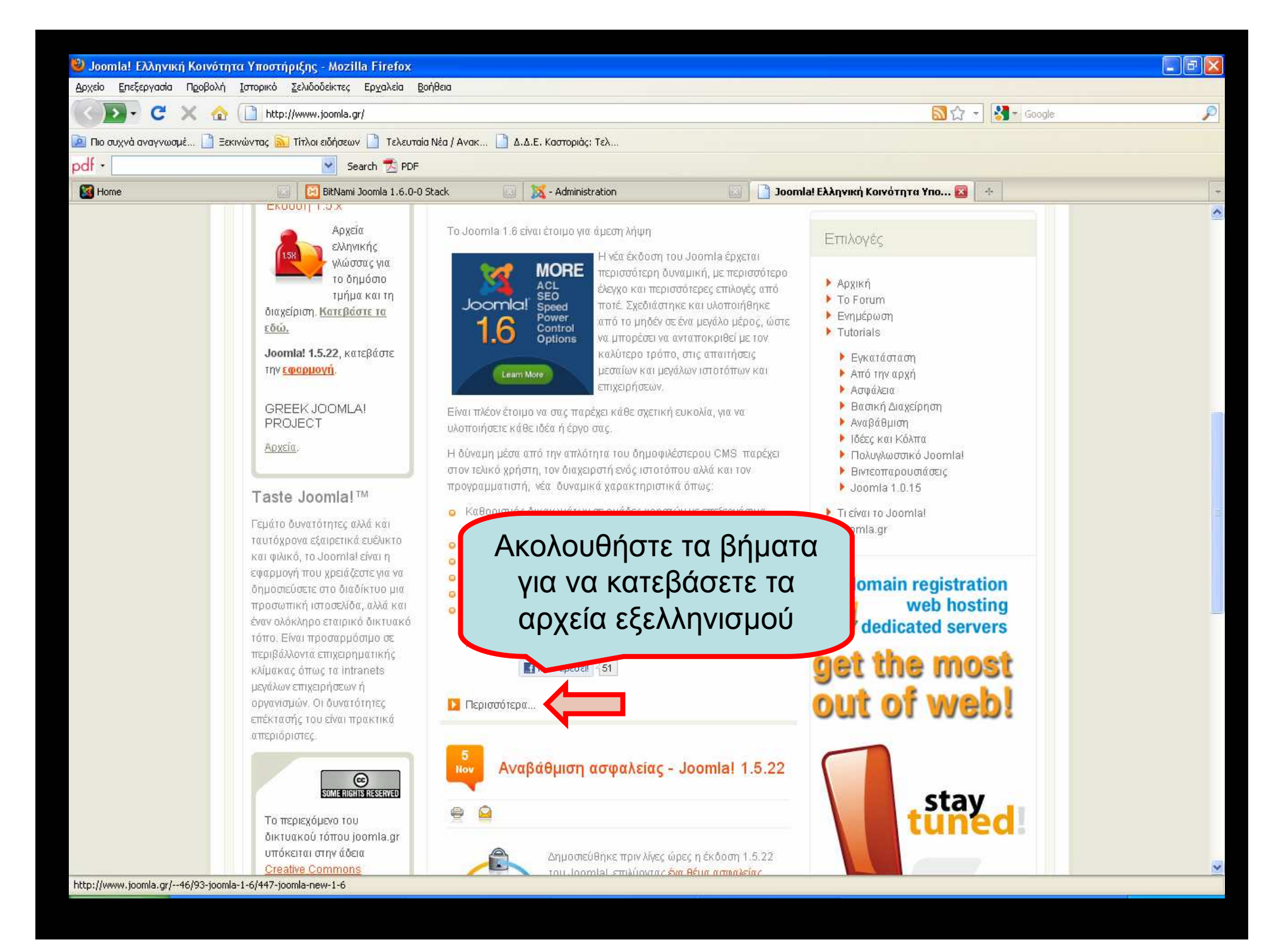

| <ul> <li>To Joomla 1.6 Έφτασε !!! - Mozilla Firefox</li> <li>Δρχείο Επεξεργασία Προβολή Ιστορικό Σελιδοδείκτες Ερχαλεία Βοήθεια</li> <li>C × Δ Γ http://www.joomla.gr/46/93-joomla-1-6/447-joomla-new-1-6</li> <li>C × Δ Γ http://www.joomla.gr/46/93-joomla-1-6/447-joomla-new-1-6</li> <li>No συχνά αναγνωσμέ Ε Ξεκινώντας Ττλοι εδήσεων Τ τελευταία Νέα / Ανακ Δ Δ.Δ.Ε. Καστοριάς: Τελ</li> <li>pdf • Search PDF</li> <li>Mome</li> <li>BitNami Joomla 1.6.0-0 Stack</li> <li>Δ Δ.Δ.Ε. Καστοριάς: Τελ</li> </ul> |                                                                                                    |                                                                                                    |   |  |  |  |  |
|----------------------------------------------------------------------------------------------------|----------------------------------------------------------------------------------------------------|----------------------------------------------------------------------------------------------------|---|--|--|--|--|
| Αρχείο Επεξεργασία Προ                                                                                                    | βολή Ιστορικό Σελιδοδείκτες Ερχαλεία Βοήθεια                                                                    |                                                                                                    |   |  |  |  |  |
| C X                                                                                                    | 🟠 🗋 http://www.joomla.gr/46/93-joomla-1-6/447-joomla-new-1-6                                                    | 😭 🔻 🔀 🔹 Google                                                                                                    | P |  |  |  |  |
| 🙍 Πιο συχνά αναγνωσμέ…                                                                                                    | 📄 Ξεκινώντας 🔝 Τίτλοι ειδήσεων 🎦 Τελευταία Νέα / Ανακ 📄 Δ.Δ.Ε. Καστοριάς: Τελ                                   |                                                                                                    |   |  |  |  |  |
| pdf •                                                                                                    | Search 📩 PDF                                                                                                    |                                                                                                    |   |  |  |  |  |
| Mome Home                                                                                                    | 🔝 🛛 BitNami Joomla 1.6.0-0 Stack 🛛 🔛 🔀 - Administration 🖾 🗋                                                     | o Joomla 1.6 Έφτασε !!! 🛛 😰 🔆                                                                                                    | - |  |  |  |  |
|                                                                                                    | <text><text><text><text><list-item><list-item><text></text></list-item></list-item></text></text></text></text> | <ul> <li>Αρχική</li> <li>Το Forum</li> <li>Ενημέρωση</li> <li>Τutorials</li> <li>Εγκατάσταση</li> <li>Από την αρχή</li> <li>Ασφάλεια</li> <li>Βασική Διαχείρηση</li> <li>Αναβάθμιση</li> <li>Ιδέες και Κόλπα</li> <li>Πολυγλωσπκό Joomlal</li> <li>Βιντεοπαρουσιάσεις</li> <li>Joomla 1.0.15</li> <li>Τι είναι το Joomla!</li> <li>Joomla gr</li> <li>domain registration web hosting dedicated servers</li> <li>Get the most out of webb</li> </ul> |   |  |  |  |  |

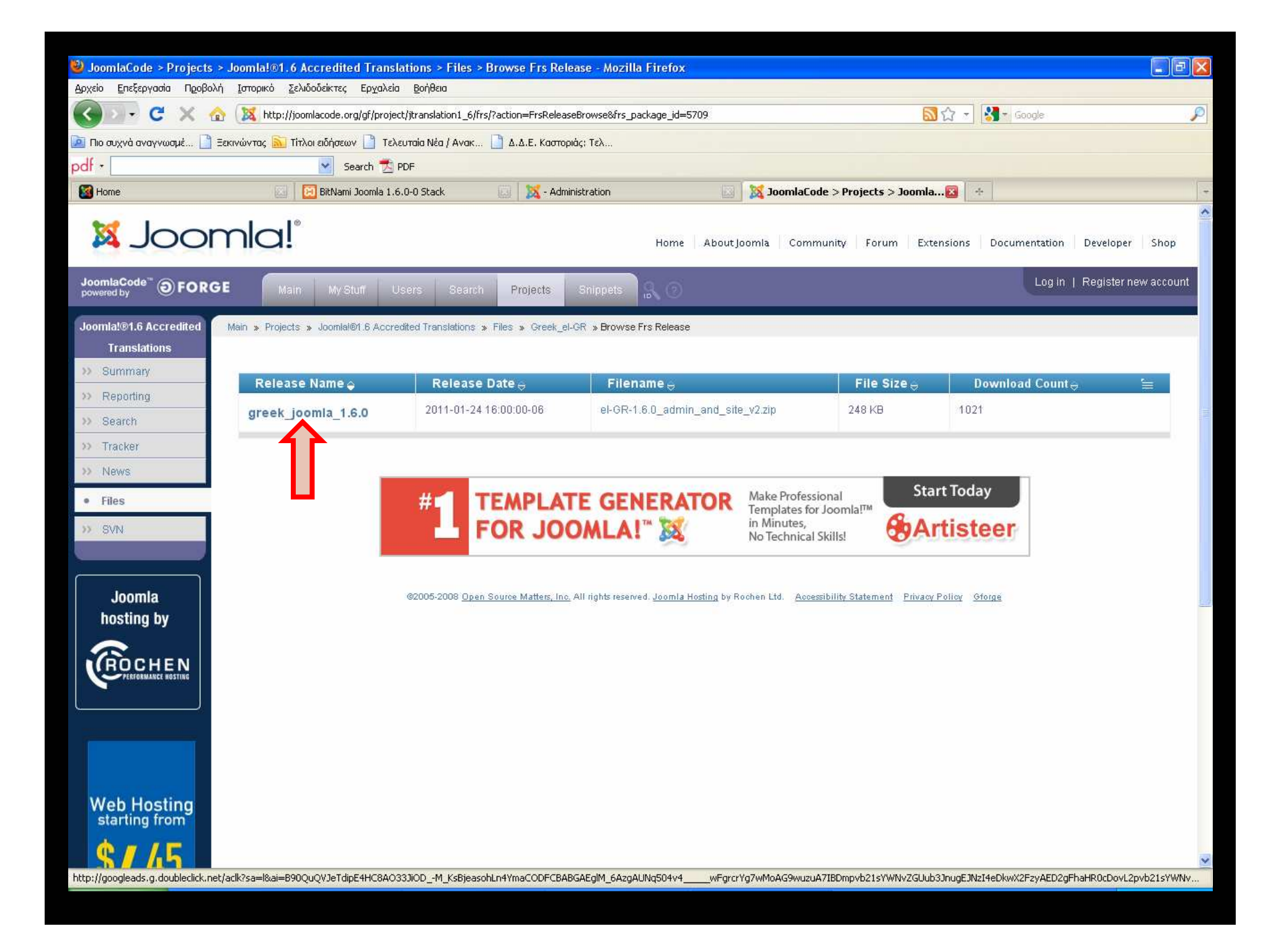

| 🥹 JoomlaCode > Projects > Joo  | mla!®1.6 Accredited Translations > Files > Browse Frs Rel                | ease - Mozilla Firefox                        |                                               |                         |             |
|--------------------------------|--------------------------------------------------------------------------|-----------------------------------------------|-----------------------------------------------|-------------------------|-------------|
| Αρχείο Επεξεργασία Προβολή Ι   | πορικό <u>Σ</u> ελιδοδείκτες Ερχαλεία <u>Β</u> οήθεια                    |                                               |                                               |                         |             |
| 🔇 🔊 - C 🗙 🏠 🕻                  | 💐 http://joomlacode.org/gf/project/jtranslation1_6/frs/?action=FrsRelea: | seView&release_id=14037                       | M →                                           | Soogle                  | P           |
| 🧕 Πιο συχνά αναγνωσμέ 📋 Ξεκινά | νντας 🔝 Τίτλοι ειδήσεων 📋 Τελευταία Νέα / Ανακ 📋 Δ.Δ.Ε. Καστορ           | οιάς: Τελ                                     |                                               |                         |             |
| pdf +                          | Search 📩 PDF                                                             |                                               |                                               |                         |             |
| Mome Home                      | 🔝 📔 BitNami Joomla 1.6.0-0 Stack 💿 🐹 - Adm                               | inistration 🔝 🔯                               | JoomlaCode > Projects > Joomla🔯 🔤             |                         |             |
| 🛛 Joom                         | la!°                                                                     | Home About Joomla                             | a Community Forum Extensions                  | Documentation Developer | Shop        |
| JoomlaCode <sup>®</sup>        | Main My Stuff Users Search Projects                                      | Snippets                                      |                                               | Log in   Register n     | iew account |
| Joomla!®1.6 Accredited Mai     | > Projects > Joomlal@1.6 Accredited Translations > Files > Greek_et      | -GR » Browse Frs Release                      |                                               |                         |             |
| Translations                   |                                                                          |                                               |                                               |                         |             |
| >> Summary                     | Release ID:                                                              |                                               |                                               |                         |             |
| >> Reporting                   | 14037<br>Peleose Nome                                                    |                                               |                                               |                         |             |
| >> Search                      | greek_joomla_1.6.0                                                       |                                               |                                               |                         |             |
| >> Tracker                     | Release Date                                                             |                                               |                                               |                         |             |
| 77 INEWS                       | 2011-01-24 16:00:0                                                       |                                               |                                               |                         |             |
| • Files                        | Breek Joomla                                                             |                                               |                                               |                         |             |
| >> SVN                         | Notes Changes Files Associated Tracker Items Associations                |                                               |                                               |                         |             |
|                                | Αρχεία ελληνικής γλώσσας για την έκδοση 1.6.0 του joomlal έκδοση         | 2                                             |                                               |                         |             |
| Joomla                         |                                                                          |                                               |                                               |                         |             |
| hosting by                     | Teat Server Free Download                                                |                                               |                                               |                         |             |
|                                | Tomcat Admin, Monitoring & T                                             | ools Configure Tomcat Server w. Ti            | cat Now                                       |                         |             |
|                                |                                                                          |                                               | Ads b                                         | v Google                |             |
|                                |                                                                          |                                               |                                               | , ,                     |             |
|                                | ©2005-2008 Open Source Matters, Inc                                      | All rights reserved. Joomla Hosting by Rochen | Ltd. Accessibility Statement Privacy Policy G | forge                   |             |
| Kentico<br>CMS for<br>ASP.NET  |                                                                          |                                               |                                               |                         | ~           |
| Ολοκληρώθηκε                   |                                                                          |                                               |                                               |                         |             |

| 🥹 JoomlaCode > Projects > Joomla!®1                                              | .6 Accredited Translations > Files > Browse F                                                                                                    | rs Release - Mozilla F                                                                           | irefox                                              |                                                                                                   |                   |
|----------------------------------------------------------------------------------|----------------------------------------------------------------------------------------------------|--------------------------------------------------------------------------------------------------|-----------------------------------------------------|---------------------------------------------------------------------------------------------------|-------------------|
| Αρχείο Επεξεργασία Προβολή Ιστορικό                                              | <u>Σ</u> ελιδοδείκτες Ερ <u>γ</u> αλεία <u>Β</u> οήθεια                                                                                                    |                                                                                                  |                                                     |                                                                                                   |                   |
| 🔇 🛛 🕶 Ϲ 🗙 🏠 🐹 http                                                               | ://joomlacode.org/gf/project/jtranslation1_6/frs/?action=F                                                                                                    | rsReleaseView&release_id=                                                                        | =14037                                              | 🗟 🏠 🔹 Google                                                                                      | P                 |
| 🧾 Πιο συχνά αναγνωσμέ 📄 Ξεκινώντας 📓                                             | 🛛 Τίτλοι ειδήσεων 📄 Τελευταία Νέα / Ανακ 📄 Δ.Δ.Ε                                                                                                    | . Καστοριάς: Τελ                                                                                 |                                                     |                                                                                                   |                   |
| pdf •                                                                            | Search 📩 PDF                                                                                                    |                                                                                                  |                                                     |                                                                                                   |                   |
| Mome 📓                                                                           | 🛛 📔 BitNami Joomla 1.6.0-0 Stack 🛛 🔜 🚺                                                                                                    | - Administration                                                                                 | DC 🐹 🛛                                              | oomlaCode > Projects > Joomla👔 🛛 🐣                                                                | -                 |
| 🛛 Joomla                                                                         | <b>[</b> ®                                                                                                    |                                                                                                  | Home About Joomla                                   | Community Forum Extensions Documentation Deve                                                     | eloper Shop       |
| JoomlaCode <sup>®</sup> ③ FORGE                                                  | dain MyStuff Users Search Proje                                                                                                    | ects Shippets                                                                                    | K O                                                 | Log in   Reg                                                                                      | ister new account |
| Joomla!®1.6 Accredited Main » Proj                                               | ects » Joomlai®1.6 Accredited Translations » Files » (                                                                                                    | Greek_el-GR » Browse Frs                                                                         | Release                                             |                                                                                                   |                   |
| Translations                                                                     |                                                                                                    |                                                                                                  |                                                     |                                                                                                   |                   |
| >> Summary Release                                                               | se ID:                                                                                                    |                                                                                                  |                                                     |                                                                                                   |                   |
| >> Reporting 14037                                                               | 2003<br>Marina a 1                                                                                                    |                                                                                                  |                                                     |                                                                                                   |                   |
| >> Search greek_jo                                                               | pomla_1.6.0                                                                                                    |                                                                                                  |                                                     |                                                                                                   |                   |
| >> Tracker Releas                                                                | se Date:                                                                                                    |                                                                                                  |                                                     |                                                                                                   |                   |
| >> News 2011-01                                                                  | -24 16:00:00                                                                                                    |                                                                                                  |                                                     |                                                                                                   |                   |
| • Files Greek Jo                                                                 | oomla                                                                                                    |                                                                                                  |                                                     |                                                                                                   |                   |
| >> SVN Notes                                                                     | Changes Files Associated Tracker Items Associate                                                                                                    | ons                                                                                              |                                                     |                                                                                                   |                   |
| Files                                                                            |                                                                                                    | FileSize                                                                                         | Downloads                                           | Md5 Hash                                                                                          |                   |
| Joomla                                                                           | -160 admin and site v2zin                                                                                                    | 253857                                                                                           | 1021                                                | e639e56354964e5d07226b1356554r90                                                                  |                   |
| hosting by                                                                       |                                                                                                    | 200001                                                                                           | 1021                                                | 000000000000000000000000000000000000000                                                           |                   |
|                                                                                  | Tcat Server Free Dow         Tomcat Admin, Monitorir         MuleSoft.com/Tomcat-Teat-Dow         Image: Comparison of the server of the server o | nload<br>1g & Tools Configure<br><sup>nload</sup> .<br>t <u>ters, Inc</u> , All rights reserved. | Tomcat Server w. Tca<br>Joomla Hosting by Rochen Lt | at Now<br>Ads by Google<br>td. <u>Accessibility Statement</u> <u>Privacy Policy</u> <u>Gforge</u> |                   |
| Kentico<br>CMS for<br>ASP.NET<br>http://joomlacode.org/gf/download/frsrelease/14 | 4037/60887/el-GR-1.6.0_admin_and_site_v2.zip                                                                                                    |                                                                                                  |                                                     |                                                                                                   | ~                 |

| Άνοιγμα el-GR-1.6.0_admin_and_site_v2.zip                                    | × |
|------------------------------------------------------------------------------|---|
| Επιλέξατε να ανοίξετε                                                        |   |
| el-GR-1.6.0_admin_and_site_v2.zip                                            |   |
| nou ειναι: zip Hile<br>από: http://downloads.joomlacode.org                  |   |
| Τι να κάνει ο Firefox με αυτό το αρχείο;                                     | h |
| 🔿 Ά <u>ν</u> οιγμα με Εξερεύνηση                                             |   |
| 💽 Αποθήκευση αρχείου                                                         |   |
| 🔲 Να γίνεται αυτόματα α <u>π</u> ό εδώ και πέρα για αρχεία αυτού του είδους. |   |
|                                                                              |   |
| ΟΚ Ακύρωση                                                                   | 1 |
|                                                                              | , |
|                                                                              |   |
|                                                                              |   |
|                                                                              |   |
|                                                                              |   |
|                                                                              |   |
|                                                                              |   |
|                                                                              |   |

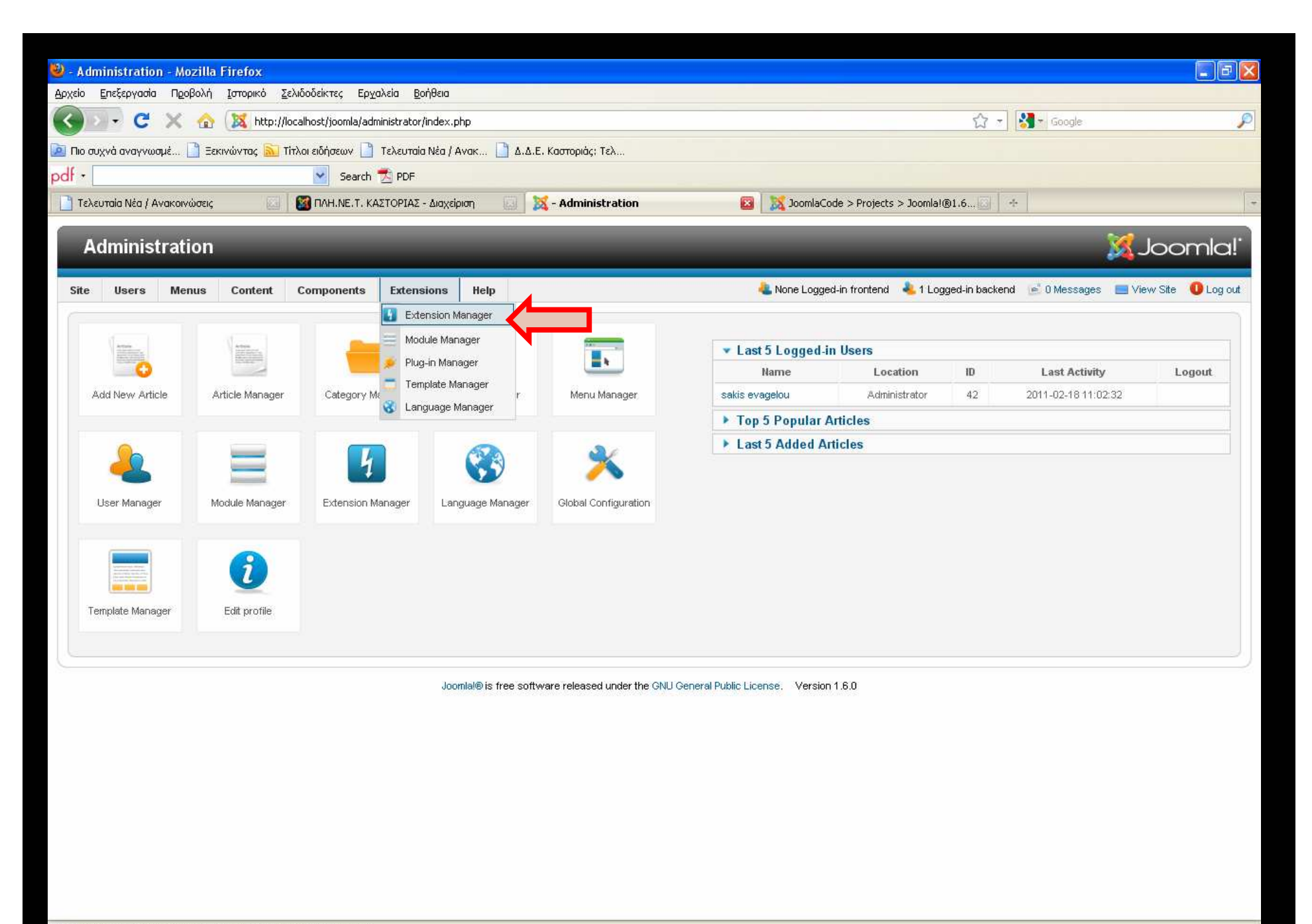

| Extension manager - Install - Mozilla Firefox                                                       |                              |                             |                          |           |
|----------------------------------------------------------------------------------------------------|------------------------------|-----------------------------|--------------------------|-----------|
| Αρχείο Επεξεργασία Προβολή Ιστορικό ζελιδοδείκτες Ερχαλεία Βοήθεια                                  |                              |                             |                          |           |
| 🔇 💴 🗸 🖒 🔀 http://localhost/joomla/administrator/index.php?option=com_installer                      |                              | ☆ - 🚷-                      | Google                   | P         |
| 📓 Πιο συχνά αναγνωσμέ 📋 Ξεκινώντας 🔝 Τίτλοι ειδήσεων 🗋 Τελευταία Νέα / Ανακ 🗋 Δ.Δ.Ε. Καστοριάς: Τελ |                              |                             |                          |           |
| df * Search 🔁 PDF                                                                                   |                              |                             |                          |           |
| 🗋 Τελευταία Νέα / Ανακοινώσεις 💿 🔯 ΠΛΗ.ΝΕ.Τ. ΚΑΣΤΟΡΙΑΣ - Διαχείριση 💽 🐹 Extension manager - Install | 🛛 🔯 JoomlaCode > Project     | s > Joomla!®1.6, 🔄 🕂        |                          | .*        |
| Administration                                                                                      |                              |                             | Soc                      | mla!      |
| Site Users Menus Content Components Extensions Help                                                 | None Logged-in frontend      | l 🔌 1 Logged-in backend 📑 0 | ) Messages 🛛 🗮 View Site | U Log out |
| Extension Manager: Install                                                                          |                              |                             | Options                  | Help      |
| Install Update Manage Discover Warnings                                                             |                              |                             |                          |           |
| Upload Package File                                                                                 |                              |                             |                          |           |
| Package File Upload & Install                                                                       |                              |                             |                          |           |
| Install from Directory                                                                              |                              |                             |                          |           |
| Install Directory Itmp Install                                                                      |                              |                             |                          |           |
| Install from URL                                                                                    |                              |                             |                          |           |
| Install URL http://                                                                                 |                              |                             |                          |           |
|                                                                                                    |                              |                             |                          |           |
| Joomla® is free software released under the GNU General P                                           | ublic License. Version 1.6.0 |                             |                          |           |
|                                                                                                    |                              |                             |                          |           |
|                                                                                                    |                              |                             |                          |           |
|                                                                                                    |                              |                             |                          |           |
|                                                                                                    |                              |                             |                          |           |
|                                                                                                    |                              |                             |                          |           |
|                                                                                                    |                              |                             |                          |           |
|                                                                                                    |                              |                             |                          |           |
|                                                                                                    |                              |                             |                          |           |

| Φόρτωση αρχείου                                                   |                                                                                                    |                                                                                                    |        |     |      | ? 🔀                                                                                                    |
|-------------------------------------------------------------------|----------------------------------------------------------------------------------------------------|----------------------------------------------------------------------------------------------------|--------|-----|------|----------------------------------------------------------------------------------------------------|
| Διερεύ <u>ν</u> ηση σε:                                           | ioomla1                                                                                                    |                                                                                                    | ~      | 0 1 | 🖻 🛄• |                                                                                                    |
| Πρόσφατα<br>έγγραφα<br>Επιφάνεια<br>εργασίας<br>Τα έγγραφά<br>μου | Joomla_1.5.17<br>Joomla_1.5.21<br>Joomla_1.5.22<br>Joomla_1.5.22<br>Jattachments-2<br>Jattachments-2<br>Jattachmen | <pre>/_to_1.5.22-Stable-Patch_P-<br/>-Stable-Full_Package<br/>.1<br/>.2<br/>-1.6.0-0-windows-installer<br/>dmin_and_site_v2<br/>5_21_1.0.0<br/>5_21_1.0.0<br/>1_win32-setup<br/>_1_5_8_PSD<br/>tallationManual<br/>ick Start Guide</pre> | ackage |     |      | Joomla_1-1.5           Joomla_1.5.1           Joomla_1.5.2           Joomla_1.5.2           Joomla_1.5.2           Joomla_1.5.2           Joomla_1.5.2           mod_vvisit_c           xampp-win32           Για σωστή λε           Εγκατάσταστ           Εγκατάσταστ           Μεταφορά εν           Οδηγίες Εγκα           Οδηγίες Εγκα |
| μου                                                               | <                                                                                                    | M                                                                                                    |        |     |      | >                                                                                                    |
|                                                                   | Όνομα αρ <u>χ</u> είου:                                                                                                    | el-GR-1.6.0_admin_and_s                                                                                                    | ite_v2 |     | ~    | <u>Άνο</u> ιγμα                                                                                                    |
| Θέσεις δικτύου                                                    | Αρχεία <u>τ</u> ύπου:                                                                                                    | οία τα αρχεία                                                                                                    |        |     | ~    | Акиро                                                                                                    |

| 🕹 Extension manager - Install - Mozilla Firefox                                                                                                |                                                          |
|----------------------------------------------------------------------------------------------------|----------------------------------------------------------|
| Δρχείο Επεξεργασία Προβολή Ιστορικό Σελιδοδείκτες Ερχαλεία Βοήθεια                                                                             |                                                          |
| 🕜 🗁 C 🗙 🏠 🐹 http://localhost/joomla/administrator/index.php?option=com_installer 🔗 🔹 🚱 💿 🚱                                                     | P                                                        |
| 🧕 Πιο συχνά αναγνωσμέ 🗋 Ξεκινώντας 🔊 Τίτλοι ειδήσεων 🇋 Τελευταία Νέα / Ανακ 🗋 Δ.Δ.Ε. Καστοριάς: Τελ                                            |                                                          |
| pdf - Search 🔂 PDF                                                                                                    |                                                          |
| 📄 Τελευταία Νέα / Ανακοινώσεις 💿 🔯 ΠΛΗ.ΝΕ.Τ. ΚΑΣΤΟΡΙΑΣ - Διαχείριση 💿 🐹 Extension manager - Install 🔯 🐹 JoomlaCode > Projects > Joomla@1.6 💿 🚸 | *                                                        |
| Administration                                                                                                    | XJoomla!                                                 |
| Site Users Menus Content Components Extensions Help                                                                                            | es 📃 View Site 🕕 Log out                                 |
| Extension Manager: Install                                                                                                    | Options Help                                             |
| Install Update Manage Discover Warnings                                                                                                    |                                                          |
| Upload Package File           Package File           D:plinet_backup\sakis\epimorfosi\joomla1\el-GR-1.6.   Upload & Install                    |                                                          |
| Install from Directory                                                                                                    |                                                          |
| Install Directory Amp Install                                                                                                    |                                                          |
| Install from URL                                                                                                    |                                                          |
| Install URL http://                                                                                                    |                                                          |
|                                                                                                    |                                                          |
| Joomlal® is free software released under the GNU General Public License. Version 1.6.0                                                         |                                                          |
|                                                                                                    |                                                          |
|                                                                                                    |                                                          |
|                                                                                                    |                                                          |
|                                                                                                    |                                                          |
|                                                                                                    | -200 - 10 - 10                                           |
|                                                                                                    | 24 από 24 - Πρόχειρο Το στοιχείο δεν συλλέχθηκε:         |
| Ολοκληρώθηκε                                                                                                    | Διαγράψτε στοιχεία για να αυξήσετε<br>τον διαθέσιμο χώρο |

| 🥹 Extension manager - Install - Mozilla Firefox                                                     |                             |                      |              |             |          | X |
|----------------------------------------------------------------------------------------------------|-----------------------------|----------------------|--------------|-------------|----------|---|
| Αρχείο Επεξεργασία Προβολή Ιστορικό Σελιδοδείκτες Ερχαλεία Βοήθεια                                  |                             |                      |              |             |          |   |
| C X 🏠 🐹 http://localhost/joomla/administrator/index.php?option=com_installer&view=install           |                             | 습 - 🚼                | - Google     |             |          | P |
| 🔟 Πιο συχνά αναγνωσμέ 📋 Ξεκινώντας 🔊 Τίτλοι ειδήσεων 📄 Τελευταία Νέα / Ανακ 📄 Δ.Δ.Ε. Καστοριάς: Τελ |                             |                      |              |             |          |   |
| pdf - Search 📩 PDF                                                                                  |                             |                      |              |             |          |   |
| 📄 Τελευταία Νέα / Ανακοινώσεις 💿 🔯 ΠΛΗ.ΝΕ.Τ. ΚΑΣΤΟΡΙΑΣ - Διαχείριση 💿 🐹 Extension manager - Install | 🔯 🛛 🐹 JoomlaCode > Projects | > Joomla!®1.6, 🔄 🛛 🕂 |              |             |          | 4 |
| Administration                                                                                      |                             |                      |              | ool 🐹       | mla!     |   |
| Site Users Menus Content Components Extensions Help                                                 | 🌯 None Logged-in frontend   | a Logged-in backend  | 🖻 O Messages | 🔲 View Site | U Log ou | t |
| Extension Manager: Install                                                                          |                             |                      |              | Options     | Help     |   |
| Install Update Manage Discover Warnings                                                             |                             |                      |              |             |          |   |
| 🕖 Installing package was successful.                                                                |                             |                      |              |             |          |   |
|                                                                                                    |                             |                      |              |             |          |   |
| 1.6 Joomla Greek Language Package from Joomla.gr team                                               |                             |                      |              |             |          |   |
| Unland Dagkaga Eila                                                                                 |                             |                      |              |             |          |   |
| Package File Aνοζήτηση Upload & Install                                                             |                             |                      |              |             |          |   |
| Install from Directory                                                                              |                             |                      |              |             |          |   |
| Install Directory Amp Install                                                                       |                             |                      |              |             |          |   |
| Install from URL                                                                                    |                             |                      |              |             |          |   |
| Install URL http://                                                                                 |                             |                      |              |             |          |   |
|                                                                                                    |                             |                      |              |             |          |   |
| Joomla® is free software released under the GNU General Pu                                          | blic License. Version 1.6.0 |                      |              |             |          |   |
|                                                                                                    |                             |                      |              |             |          |   |
|                                                                                                    |                             |                      |              |             |          |   |
|                                                                                                    |                             |                      |              |             |          |   |
|                                                                                                    |                             |                      |              |             |          |   |
| Ολοκληρώθηκε                                                                                        |                             |                      |              |             |          |   |

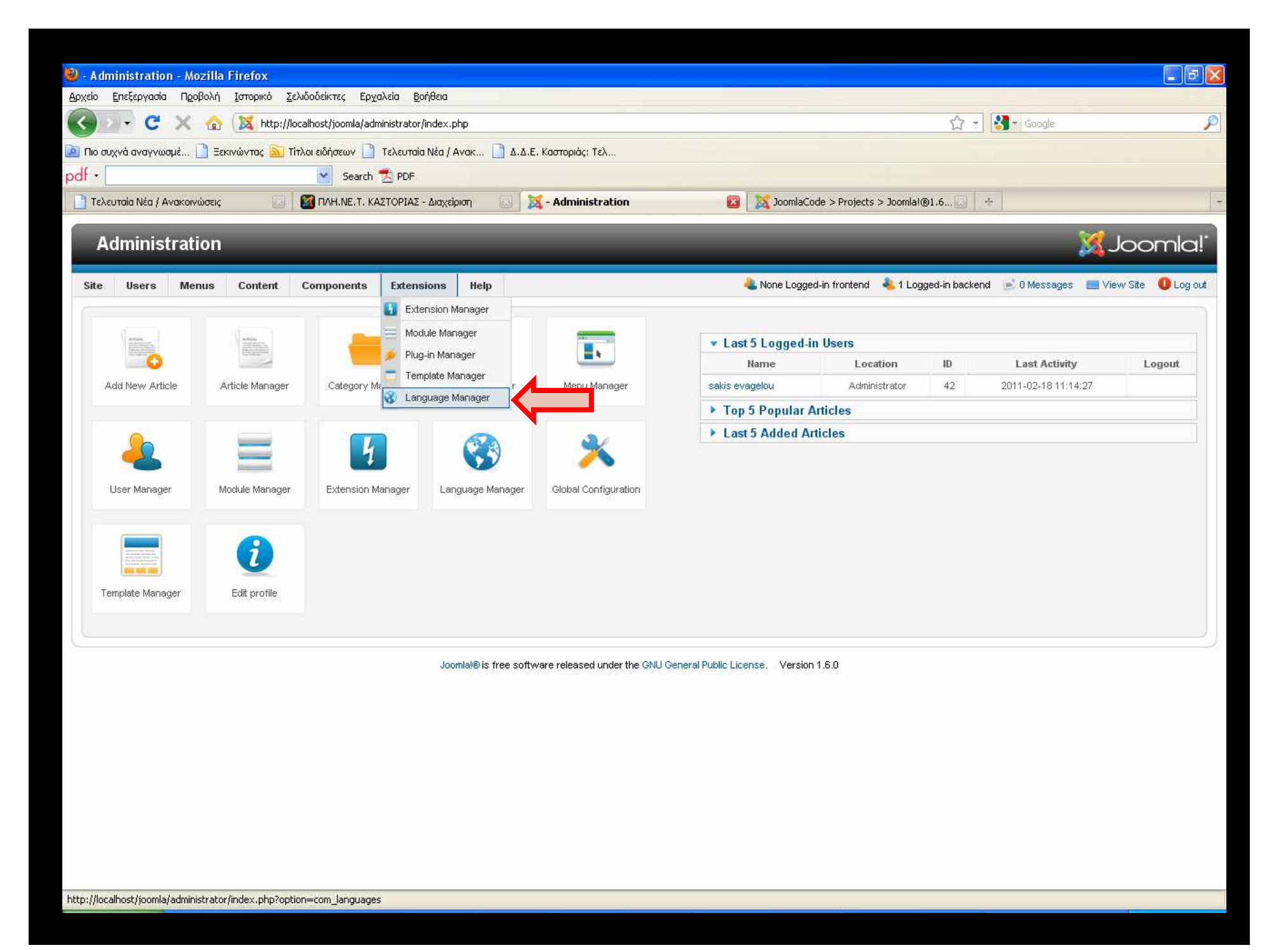

| 🥹 - Adr  | ninistrat        | tion - Mozilla   | Firefox        |                           |                              |                     |                             |                                                                                                    |                      |                  |                     | ×  |
|----------|------------------|------------------|----------------|---------------------------|------------------------------|---------------------|-----------------------------|----------------------------------------------------------------------------------------------------|----------------------|------------------|---------------------|----|
| ξοχείο   | <u>Ε</u> πεξεργα | ισία Προβολή     | Ιστορικό Σελ   | λιδοδείκτες Ερ <u>γ</u> α | αλεία <u>Β</u> οήθεια        |                     |                             |                                                                                                    |                      |                  |                     |    |
|          | - 0              | • × 🗠            | 10 http://lo   | calhost/joomla/adn        | ninistrator/index.php?optior | n=com_languages     |                             |                                                                                                    | ය - I                | Google           |                     | P  |
| 칠 Πιο σι | ιχνά αναγ        | νωσμέ 📄 Ξει      | κινώντας 🔝 Τίτ | rλοι ειδήσεων 🗋           | Τελευταία Νέα / Ανακ         | ] Δ.Δ.Ε. Καστοριάς: | Τελ                         |                                                                                                    |                      |                  |                     |    |
| odt • [  |                  |                  |                | Search                    | M PDF                        |                     |                             |                                                                                                    |                      |                  |                     |    |
| Τελε     | ευταία Νέα       | Ι / Ανακοινώσεις |                | MAH.NE.T. KA              | ΣΤΟΡΙΑΣ - Διαχείριση         | 🔝 🕺 - Admini        | stration                    | Image: Second accord and the second accord accor | > Joomla!®1.6, 🔄 🕴 🛧 |                  |                     | 1  |
| A        | dmini            | istration        | _              | _                         | _                            | _                   | _                           | _                                                                                                    | _                    | X                | Joomla!             |    |
| Site     | Users            | s Menus          | Content        | Components                | Extensions Help              |                     |                             | 🚢 None Logged-in frontend                                                                                                    | 4 Logged-in backend  | 🖻 O Messages 🛛 🔲 | View Site 🛛 Log out | t  |
| ę        | <b>)</b> I       | .anguag          | e Manag        | ger: Insta                | lled Languag                 | es                  |                             |                                                                                                    |                      | Default          | Deptions Help       |    |
| I        | istalled         | Content          |                |                           |                              |                     |                             |                                                                                                    |                      | 1                |                     |    |
|          |                  |                  |                |                           |                              |                     |                             |                                                                                                    |                      | 2                |                     |    |
|          |                  |                  |                |                           |                              |                     |                             |                                                                                                    |                      | Filter Lo        | i: Site 💌           |    |
| Nu       | m                |                  | Langu          | lage                      | Default                      | Version             | Date                        | Author                                                                                                    |                      | Author Email     |                     |    |
| 1        | 0                | English (United  | d Kingdom)     |                           | . 🚖                          | 1.6.0               | 2008-03-15                  | Joomla! Project                                                                                                    |                      | admin@joomla.org | 9                   |    |
| 2        | ۵                | Greek            |                |                           | 1                            | 1.6.0               | 2010-12-22                  | Joomla.gr team                                                                                                    |                      | joomla@myjoomla. | gr                  |    |
|          |                  |                  |                |                           |                              |                     | Display # All 💽             |                                                                                                    |                      |                  |                     |    |
|          | 1                |                  |                |                           |                              |                     |                             |                                                                                                    |                      |                  |                     | IJ |
|          |                  |                  |                |                           | Joomlal® is fi               | ee software release | d under the GNU General Pul | olic License. Version 1.6.0                                                                                                    |                      |                  |                     |    |
|          |                  |                  |                |                           |                              |                     |                             |                                                                                                    |                      |                  |                     |    |
|          |                  |                  |                |                           |                              |                     |                             |                                                                                                    |                      |                  |                     |    |
|          |                  |                  |                |                           |                              |                     |                             |                                                                                                    |                      |                  |                     |    |
|          |                  |                  |                |                           |                              |                     |                             |                                                                                                    |                      |                  |                     |    |
|          |                  |                  |                |                           |                              |                     |                             |                                                                                                    |                      |                  |                     |    |
|          |                  |                  |                |                           |                              |                     |                             |                                                                                                    |                      |                  |                     |    |
|          |                  |                  |                |                           |                              |                     |                             |                                                                                                    |                      |                  |                     |    |
|          |                  |                  |                |                           |                              |                     |                             |                                                                                                    |                      |                  |                     |    |
|          |                  |                  |                |                           |                              |                     |                             |                                                                                                    |                      |                  |                     |    |
| Nortes   | ώθους-           |                  |                |                           |                              |                     |                             |                                                                                                    |                      |                  |                     | _  |
| локлпр   | ωσηκε            |                  |                |                           |                              |                     |                             |                                                                                                    |                      |                  |                     |    |

|                                  | istrati                      | on - Mozilla Firefox                                                                                     |                                   |                                           |                                   |                                                                        |                                                        |               |
|----------------------------------|------------------------------|----------------------------------------------------------------------------------------------------|-----------------------------------|-------------------------------------------|-----------------------------------|------------------------------------------------------------------------|--------------------------------------------------------|---------------|
| io <u>E</u> n                    | ξεργασί                      | ia Προβολή <u>Ι</u> στορικό <u>Σ</u> ελιδοδείκτες Ερχα                                                   | λεία <u>Β</u> οήθεια              |                                           |                                   |                                                                        |                                                        |               |
| >                                | C                            | 🖌 🗙 🏠 🐹 http://localhost/joomla/adm                                                                      | inistrator/index.php?optio        | n=com_languages&vie                       | ew=installed                      |                                                                        | 🟠 🚽 😽 🗧 Google                                         |               |
| ιο συχν                          | ι αναγνο                     | ωσμέ 📄 Ξεκινώντας 🔝 Τίτλοι ειδήσεων 📋                                                                    | Τελευταία Νέα / Ανακ              | 🚹 Δ.Δ.Ε. Καστοριάς:                       | Τελ                               |                                                                        |                                                        |               |
| •                                |                              | Search '                                                                                                 | 1 PDF                             |                                           |                                   |                                                                        |                                                        |               |
| Τελευτα                          | ia Néa /                     | Ανακοινώσεις 🛛 🔯 ΠΛΗ.ΝΕ.Τ. ΚΑ                                                                            | ΣΤΟΡΙΑΣ - Διαχείριση              | 🔯 🐹 - Adminis                             | stration                          | 🔯 🛛 🐹 JoomlaCode > Projects > Joomla!®                                 | 1.6 🙆 🛛 🕂                                              |               |
| Adı                              | ninis                        | stration                                                                                                 |                                   |                                           | _                                 | _                                                                      | JC                                                     | omla!         |
| ite                              | Users                        | Menus Content Components                                                                                 | Extensions Help                   |                                           |                                   | 🍓 None Logged-in frontend 🛛 🕹 1 Logge                                  | ed-in backend 🛛 🖻 0 Messages 🛛 🔲 View S                | iite 🕕 Log ou |
| 8                                | L                            | anguag <mark>e M</mark> anager: Insta                                                                    | lled Languag                      | es                                        |                                   |                                                                        | Default Optio                                          | ons Help      |
|                                  |                              |                                                                                                    |                                   |                                           |                                   |                                                                        |                                                        |               |
| Inst                             | lled                         | Content                                                                                                  |                                   |                                           |                                   |                                                                        |                                                        |               |
| Insta<br>D<br>Warnin             | illed<br>efault L<br>g! When | Content<br>anguage Saved.<br>n using the multilangage functionnality (i.e. v                             | when the plugin System            | ı - Languagefilter is                     | enabled) the Site Default         | Language has to also be a published Conto                              | ent language.<br>Filter Location: Site                 | ×             |
| Insta<br>D<br>Warnin             | illed<br>efault L<br>g! When | Content<br>anguage Saved.<br>In using the multilangage functionnality (i.e. v<br>Language                | vhen the plugin System<br>Default | ı - Languagefilter is<br>Version          | enabled) the Site Default<br>Date | Language has to also be a published Conte<br>Author                    | ent language.<br>Filter Location: Site<br>Author Email | v             |
| Insta<br>D<br>Warmin<br>Num<br>1 | efault L<br>g! When          | Content anguage Saved. n using the multilangage functionnality (i.e. v Language English (United Kingdom) | when the plugin System<br>Default | I - Languagefilter is<br>Version<br>1.6.0 | enabled) the Site Default         | Language has to also be a published Conte<br>Author<br>Joomlal Project | Filter Location: Site Author Email admin@oomla.org     | <b>v</b>      |

Joomlal® is free software released under the GNU General Public License. Version 1.6.0

| 🥹 - Administration - Mozilla Fire              | efox                                |                             |                              |                          |                                |               |                   |             |           |
|------------------------------------------------|-------------------------------------|-----------------------------|------------------------------|--------------------------|--------------------------------|---------------|-------------------|-------------|-----------|
| Αρχείο <u>Ε</u> πεξεργασία Π <u>ρ</u> οβολή Ισ | τορικό <u>Σ</u> ελιδοδείκτες Ερχαλε | ia <u>Β</u> οήθεια          |                              |                          |                                |               |                   |             |           |
| 🔇 🔊 - C 🗙 🏠 💈                                  | 🔏 http://localhost/joomla/admini    | strator/index.php           |                              |                          |                                | ☆ -           | Soogle            |             | P         |
| 🙆 Πιο συχνά αναγνωσμέ 📄 Ξεκινών                | ντας 🔝 Τίτλοι ειδήσεων 📋 Τε         | λευταία Νέα / Ανακ 📄 Δ.Δ.Ε. | Καστοριάς: Τελ               |                          |                                |               |                   |             |           |
| pdf •                                          | Search 📆                            | PDF                         |                              |                          |                                |               |                   |             |           |
| 📄 Τελευταία Νέα / Ανακοινώσεις                 | 🔝 🛛 🌠 ΠΛΗ.ΝΕ.Τ. ΚΑΣΤ                | ΟΡΙΑΣ - Διαχείριση 🛛 🔝      | - Administration             | oot 🐹  🖾                 | omlaCode > Projects > Joomla!( | B1.6          | *                 |             | -         |
|                                                |                                     |                             |                              |                          |                                |               |                   |             | 1 1       |
| Administration                                 |                                     |                             |                              |                          |                                | _             |                   | M Joc       | omla!     |
| Site Users Menus C                             | Content Components                  | Extensions Help             |                              | 🚢 None                   | Logged-in frontend 💊 1 Log     | ged-in backer | nd 📧 0 Messages   | 🔲 View Site | U Log out |
| 6                                              |                                     | Extension Manager           |                              |                          |                                |               |                   |             |           |
| Van Va                                         |                                     | Module Manager              |                              | ▼ Last 5 Log             | ned in lisers                  |               |                   |             |           |
|                                                |                                     | Plug-in Manager             | k .                          | Name                     | Location                       | ID            | Last Activity     | 1           | Logout    |
| Add New Article Article                        | e Manager Category Ma               | Template Manager            | Menu Manager                 | sakis evagelou           | Administrator                  | 42            | 2011-02-18 11:16: | 55          |           |
|                                                | 10                                  | Language Manager            |                              | Top 5 Popu               | ular Articles                  |               |                   |             |           |
|                                                |                                     | 600                         | 20                           | Last 5 Add               | ed Articles                    |               |                   |             |           |
| -                                              | - 1                                 | <b>S</b>                    | × 1                          |                          |                                |               |                   |             |           |
| User Manager Modul                             | le Manager Extension Man            | ager Language Manager       | Global Configuration         |                          |                                |               |                   |             |           |
|                                                |                                     |                             |                              |                          |                                |               |                   |             |           |
|                                                |                                     |                             |                              |                          |                                |               |                   |             |           |
|                                                | 2                                   |                             |                              |                          |                                |               |                   |             |           |
| Template Manager Edit                          | it profile                          |                             |                              |                          |                                |               |                   |             |           |
|                                                |                                     |                             |                              |                          |                                |               |                   |             |           |
|                                                |                                     |                             |                              |                          |                                |               |                   |             |           |
|                                                |                                     | Joomlal® is free softwa     | are released under the GNU C | eneral Public License. V | /ersion 1.6.0                  |               |                   |             |           |
|                                                |                                     |                             |                              |                          |                                |               |                   |             |           |
|                                                |                                     |                             |                              |                          |                                |               |                   |             |           |
|                                                |                                     |                             |                              |                          |                                |               |                   |             |           |
|                                                |                                     |                             |                              |                          |                                |               |                   |             |           |
|                                                |                                     |                             |                              |                          |                                |               |                   |             |           |
|                                                |                                     |                             |                              |                          |                                |               |                   |             |           |
|                                                |                                     |                             |                              |                          |                                |               |                   |             |           |
|                                                |                                     |                             |                              |                          |                                |               |                   |             |           |
| http://localhost/joomla/administrator/inde     | ex.nbn?ontion=com_nlugios           |                             |                              |                          |                                |               |                   |             |           |
| ncp grocanos gooma auninistrator fillat        | extpripropoon-com_plagitis          |                             |                              |                          |                                |               |                   |             |           |

| ) - Administration - Mozilla Fire    | efox                                                           |                         |           |                    |                        |                |        |     |      |
|--------------------------------------|----------------------------------------------------------------|-------------------------|-----------|--------------------|------------------------|----------------|--------|-----|------|
| ρχείο <u>Ε</u> πεξεργασία Προβολή Ισ | τορικό <u>Σ</u> ελιδοδείκτες Ερ <u>γ</u> αλεία <u>Β</u> οήθεια |                         |           |                    |                        |                |        |     |      |
| s 🕞 C 🗙 🏠 💈                          | ttp://localhost/joomla/administrator/index.php?opt             | on=com_plugins          |           |                    | කි 🗉 💈                 | 📲 🗝 Google     |        |     | P    |
| 🔋 Πιο συχνά αναγνωσμέ 📄 Ξεκινών      | ντας 🔝 Τίτλοι ειδήσεων 📄 Τελευταία Νέα / Ανακ                  | 📑 Δ.Δ.Ε. Καστοριάς: Τελ |           |                    |                        |                |        |     |      |
| df •                                 | Search 📩 PDF                                                   |                         |           |                    |                        |                |        |     |      |
| 📄 Τελευταία Νέα / Ανακοινώσεις       | 🔝 🔯 ΠΛΗ.ΝΕ.Τ. ΚΑΣΤΟΡΙΑΣ - Διαχείριση                           | 🔯 X - Administration    | 🖾 🛛 🐹 Joo | mlaCode > Projects | s > Joomla1®1.6, 🔄 🛛 + |                |        |     |      |
| Editor - CodeMirror                  |                                                                |                         | 0         | 1                  | editors                | codemirror     | Public | 410 | (and |
| Editor - None                        |                                                                |                         | 0         | 2                  | editors                | none           | Public | 411 |      |
| Editor - TinyMCE                     |                                                                |                         | 0         | 3                  | editors                | tinymce        | Public | 412 |      |
| Button - Article                     |                                                                |                         | 0         | 1                  | editors-xtd            | article        | Public | 413 |      |
| Button - Image                       |                                                                |                         | 0         | 2                  | editors-xtd            | image          | Public | 414 |      |
| Button - Pagebreak                   |                                                                | _                       | 7         |                    | editors-xtd            | pagebreak      | Public | 415 |      |
| Button - Readmore                    |                                                                | Ενεργοποια              | οτ 3μυς   |                    | editors-xtd            | readmore       | Public | 416 |      |
| Extension - Joomla                   |                                                                | συνκεκριμέν             | o pluain  |                    | extension              | joomla         | Public | 434 |      |
| Search - Categories                  |                                                                | • • [                   |           |                    | search                 | categories     | Public | 417 |      |
| Search - Contacts                    |                                                                |                         |           | J                  | search                 | contacts       | Public | 418 |      |
| Search - Content                     |                                                                |                         |           | <u></u>            | search                 | content        | Public | 419 |      |
| Search - Newsfeeds                   |                                                                |                         | 0         | 0                  | search                 | newsfeeds      | Public | 420 |      |
| Search - Weblinks                    |                                                                |                         | 0         | 0                  | search                 | weblinks       | Public | 421 |      |
| System - Language Filt               | er                                                             |                         |           | 1                  | system                 | languagefilter | Public | 422 |      |
| System - P3P Policy                  |                                                                |                         | 0         | 2                  | system                 | рЗр            | Public | 423 |      |
| System - Cache                       |                                                                |                         | 0         | 3                  | system                 | cache          | Public | 424 |      |
| System - Debug                       |                                                                |                         | 0         | 4                  | system                 | debug          | Public | 425 |      |
| System - Log                         |                                                                |                         | 0         | 5                  | system                 | log            | Public | 426 |      |
| System - Redirect                    |                                                                |                         | 0         | 6                  | system                 | redirect       | Public | 427 |      |
| System - Remember M                  | e                                                              |                         | 0         | 7                  | system                 | remember       | Public | 428 |      |
| System - SEF                         |                                                                |                         | 0         | 8                  | system                 | sef            | Public | 429 |      |
| System - Logout                      |                                                                |                         | 0         | 9                  | system                 | logout         | Public | 430 |      |
| User - Profile                       |                                                                |                         | 0         | 0                  | user                   | profile        | Public | 433 |      |
| User - Contact Creator               |                                                                |                         | 0         | 1                  | user                   | contactcreator | Public | 431 |      |
| User - Joomia!                       |                                                                |                         |           | 2                  | user                   | joomla         | Public | 432 |      |

|                                                                                                    | IOII - MOZINA FILEIOX                                                                                                    |                                                                                                    |                                                                                                    |                                                                                                    |                                                                                                    |                                                                                                    |                                                                                                    |
|----------------------------------------------------------------------------------------------------|----------------------------------------------------------------------------------------------------|----------------------------------------------------------------------------------------------------|----------------------------------------------------------------------------------------------------|----------------------------------------------------------------------------------------------------|----------------------------------------------------------------------------------------------------|----------------------------------------------------------------------------------------------------|----------------------------------------------------------------------------------------------------|
| ) <u>Ε</u> πεξεργασ                                                                                                    | ria Προβολή Ιστορικό Σελιδοδείκτες Ερχαλεία <u>Β</u> οήθεια                                                                                                    |                                                                                                    |                                                                                                    |                                                                                                    |                                                                                                    |                                                                                                    |                                                                                                    |
| - C                                                                                                    | 🗙 🏠 🔯 http://localhost/joomla/administrator/index.php?option=com_plugins&view=plugins                                                                                                    |                                                                                                    |                                                                                                    | යි <del>-</del>                                                                                                    | Google                                                                                                    |                                                                                                    |                                                                                                    |
| ο συχνά αναγγι                                                                                                    | ωσμέ 📋 Ξεκινώντας 🔝 Τίτλοι ειδήσεων 🎴 Τελευταία Νέα / Ανακ 🗋 Δ.Δ.Ε. Καστοριάς; Τελ                                                                                                    |                                                                                                    |                                                                                                    |                                                                                                    |                                                                                                    |                                                                                                    |                                                                                                    |
|                                                                                                    | Search 🔁 PDF                                                                                                    |                                                                                                    |                                                                                                    |                                                                                                    |                                                                                                    |                                                                                                    |                                                                                                    |
| ελευταία Νέα /                                                                                                    | / Ανακοινώσεις 🔄 📓 ΠΛΗ.ΝΕ.Τ. ΚΑΣΤΟΡΙΑΣ - Διαχείριση 🛄 💢 - Administration                                                                                                    | 🛛 🔀 Ja                                                                                                 | oomlaCode > Projec                                                                                                    | :ts > Joomla!®1.6, 🔤 📔 •                                                                                                    | 5                                                                                                    |                                                                                                    |                                                                                                    |
| Adminis                                                                                                    | stration                                                                                                    |                                                                                                    |                                                                                                    |                                                                                                    | X                                                                                                    | Joor                                                                                                    | mla!                                                                                                    |
| e Users                                                                                                    | Menus Content Components Extensions Help                                                                                                    | 🕹 None Lo                                                                                              | ogged-in frontend                                                                                                    | 🕹 1 Logged-in backend                                                                                                    | 🖻 O Messages 🛛 🔲 '                                                                                                    | View Site (                                                                                                    | 🕕 Log ol                                                                                                    |
| N P                                                                                                    | lug-in Manager: Plug-ins                                                                                                    |                                                                                                    |                                                                                                    |                                                                                                    | 0 🗸                                                                                                    | 88                                                                                                    | =                                                                                                    |
| × ·                                                                                                    |                                                                                                    |                                                                                                    |                                                                                                    | Edit Enable E                                                                                                    | )isable Check In                                                                                                    | Options                                                                                                    | Help                                                                                                    |
|                                                                                                    |                                                                                                    |                                                                                                    |                                                                                                    |                                                                                                    |                                                                                                    |                                                                                                    |                                                                                                    |
| ) Plugin s                                                                                                    | uccessfully enabled                                                                                                    |                                                                                                    |                                                                                                    |                                                                                                    |                                                                                                    |                                                                                                    |                                                                                                    |
|                                                                                                    |                                                                                                    |                                                                                                    |                                                                                                    |                                                                                                    |                                                                                                    |                                                                                                    |                                                                                                    |
|                                                                                                    |                                                                                                    |                                                                                                    |                                                                                                    |                                                                                                    |                                                                                                    |                                                                                                    |                                                                                                    |
| Filter:                                                                                                    | Search Clear                                                                                                    |                                                                                                    | 1-                                                                                                    | Select State - 💌 🔤 - Selec                                                                                                    | t Type - 💌 🛛 - Select /                                                                                                    | Access -                                                                                                    | ~                                                                                                    |
| Filter:                                                                                                    | Plug-in Name                                                                                                    | Enabled                                                                                                | Ordering                                                                                                    | Select State - 💉 - Selec                                                                                                    | t Type - 💌 🔤 - Select /<br>Element                                                                                                    | Access -                                                                                                    | ID                                                                                                    |
| Filter:                                                                                                    | Plug-in Name                                                                                                    | Enabled<br>©                                                                                           | Ordering                                                                                                    | Select State - 💌 - Selec                                                                                                    | t Type - 💌 🛛 - Select /<br>Element<br>joomla                                                                                                   | Access -<br>Access<br>Public                                                                                                    | ID<br>401                                                                                                    |
| Filter:                                                                                                    | Plug-in Name entication - Joomla entication - GMail                                                                                                    | Enabled<br>©                                                                                           | Ordering                                                                                                    | Select State - Select Type  authentication authentication                                                                                                    | t Type - 💌 Select A<br>Element<br>joomla<br>gmail                                                                                              | Access - Access Public Public                                                                                                    | <b>ID</b><br>401<br>400                                                                                                    |
| Filter:                                                                                                    | Plug-in Name entication - Joomla entication - GMail entication - LDAP                                                                                                    | Enabled<br>©<br>O<br>O                                                                                 | Ordering                                                                                                    | Select State - Select Type L authentication authentication                                                                                                    | Element<br>joomla<br>dap                                                                                                    | Access Access Access Public Public Public                                                                                                    | ID<br>401<br>400<br>402                                                                                                    |
| Filter:<br>Authe<br>Authe<br>Authe<br>Conte                                                                                                    | Plug-in Name Plug-in Name entication - Joomla entication - GMail entication - LDAP enti- Load Modules                                                                                                    | Enabled<br>©<br>0<br>0<br>0<br>0<br>0<br>0<br>0<br>0<br>0<br>0<br>0<br>0<br>0                          | Ordering<br>0<br>1<br>3<br>0                                                                                                    | Select State - Select Type  Authentication authentication authentication content                                                                                                    | Element<br>joomla<br>gmail<br>Idap<br>Ioadmodule                                                                                               | Access Access Public Public Public Public                                                                                                    | <b>ID</b><br>401<br>400<br>402<br>406                                                                                                    |
| Filter:<br>Authe<br>Authe<br>Authe<br>Conte<br>Conte                                                                                                    | Plug-in Name Plug-in Name entication - Joomla entication - GMail entication - LDAP ent - Load Modules ent - Joomla                                                                                                    | Enabled<br>©<br>0<br>0<br>0<br>0<br>0<br>0<br>0<br>0<br>0<br>0<br>0<br>0<br>0<br>0<br>0<br>0<br>0<br>0 | 0rdering<br>0<br>1<br>3<br>0<br>0                                                                                                    | Select State - Select Type L authentication authentication authentication content content content                                                                                                    | Element<br>joomla<br>gmail<br>Idap<br>Ioadmodule<br>joomla                                                                                     | Access Access Public Public Public Public Public Public Public                                                                                                    | 10<br>401<br>400<br>402<br>406<br>435                                                                                                    |
| Filter:<br>Authe<br>Authe<br>Authe<br>Conte                                                                                                    | Plug-in Name Plug-in Name entication - Joomla entication - GMail entication - LDAP ent - Load Modules ent - Joomla ent - Joomla ent - Email Cloaking                                                                                                    | Enabled<br>C<br>C<br>C<br>C<br>C<br>C<br>C<br>C<br>C<br>C<br>C<br>C<br>C                               | Ordering 0 1 3 0 0 1 1 1 1 1 1 1 1 1 1 1 1 1 1 1                                                                                                    | Select State - Select Type  Authentication Authentication Authentication Content Content Content Content Content                                                                                                    | Element<br>joomla<br>gmail<br>Idap<br>Ioadmodule<br>joomla<br>emailcloak                                                                       | Access -<br>Access Public Public Public Public Public Public Public Public Public                                                                                                    | <ul> <li>ID</li> <li>401</li> <li>400</li> <li>402</li> <li>406</li> <li>435</li> <li>404</li> </ul>                                                                                                    |
| Filter:<br>Authe<br>Authe<br>Authe<br>Conte<br>Conte<br>Conte<br>Conte                                                                                                    | Plug-in Name Plug-in Name entication - Joomla entication - GMail entication - LDAP ent - Load Modules ent - Joomla ent - Joomla ent - Email Cloaking ent - Code Highlighter (GeSHi)                                                                                                    | Enabled<br>©<br>0<br>0<br>0<br>0<br>0<br>0<br>0<br>0<br>0<br>0<br>0<br>0<br>0                          | Crdering                                                                                                    | Select State - Select Type L authentication authentication authentication authentication content content content content                                                                                                    | Element<br>joomla<br>gmail<br>Idap<br>Ioadmodule<br>joomla<br>emailcloak<br>geshi                                                              | Access Access Public Public Public Public Public Public Public Public Public Public Public                                                                                                    | ID<br>401<br>400<br>402<br>406<br>435<br>404<br>405                                                                                                    |
| Filter:<br>Authe<br>Authe<br>Authe<br>Conte<br>Conte<br>Conte                                                                                                    | Plug-in Name Plug-in Name entication - Joomla entication - GMail entication - LDAP ent - Load Modules ent - Joomla ent - Joomla ent - Gode Highlighter (GeSHi) ent - Pagebreak                                                                                                    | Enabled                                                                                                | Ordering 0 1 3 0 1 2 4                                                                                                    | Select State - Select<br>Type Select<br>Type Select<br>Type Select<br>Select<br>State - State - Select<br>Type Select<br>Select<br>Sel     | Element<br>joomla<br>gmail<br>ldap<br>loadmodule<br>joomla<br>emailcloak<br>geshi<br>pagebreak                                                 | Access Access Access Public Public Public Public Public Public Public Public Public Public Public                                                                                                    | ID           401           400           402           406           435           404           405           407                                                                                                    |
| Filter:<br>Authe<br>Authe<br>Authe<br>Authe<br>Conte<br>Conte<br>Conte<br>Conte<br>Conte<br>Conte<br>Conte                                                                                                    | Plug-in Name Plug-in Name Plug-in Name entication - Joomla entication - GMail entication - LDAP ent - Load Modules ent - Load Modules ent - Joomla ent - Email Cloaking ent - Code Highlighter (GeSHi) ent - Pagebreak ent - Page Navigation                                                                                                    | Enabled<br>C<br>C<br>C<br>C<br>C<br>C<br>C<br>C<br>C<br>C<br>C<br>C<br>C                               | Crdering                                                                                                    | Select State - Select Type L authentication authentication authent                                                                                                    | Element<br>joomla<br>gmail<br>Idap<br>Ioadmodule<br>joomla<br>emailcloak<br>geshi<br>pagebreak<br>pagebreak                                    | Access Access Public Public Public Public Public Public Public Public Public Public Public Public Public Public                                                                                                    | <ul> <li>ID</li> <li>401</li> <li>400</li> <li>402</li> <li>406</li> <li>435</li> <li>404</li> <li>405</li> <li>407</li> <li>408</li> </ul>                                                                                        |
| Filter:<br>Authe<br>Authe<br>Authe<br>Conte<br>Conte<br>Conte<br>Conte<br>Conte<br>Conte<br>Conte<br>Conte<br>Conte                                                                                                    | Plug-in Name Plug-in Name entication - Joomla entication - GMail entication - GMail entication - LDAP ent - Load Modules ent - Load Modules ent - Joomla ent - Email Cloaking ent - Code Highlighter (GeSHI) ent - Pagebreak ent - Page Navigation ent - Vote                                                                                                    | Enabled                                                                                                | Crdering                                                                                                    | Select State - Select<br>Type Select<br>Type Select<br>Type Select<br>Type Select<br>Select<br>Sel | Element<br>joomla<br>gmail<br>ldap<br>loadmodule<br>joomla<br>emailcloak<br>geshi<br>pagebreak<br>pagenavigation<br>vote                       | Access Access Ac | <ul> <li>ID</li> <li>401</li> <li>400</li> <li>402</li> <li>406</li> <li>435</li> <li>404</li> <li>405</li> <li>407</li> <li>408</li> <li>409</li> </ul>                                                                           |
| Filter:<br>Authe<br>Authe<br>Authe<br>Authe<br>Conte<br>Conte                                                                                                    | Search         Clear           Plug-in Name           entication - Joomla           entication - GMail           entication - GMail           entication - LDAP           ent - Load Modules           ent - Joomla           ent - Joomla           ent - GMail           ent - Code Mighlighter (GeSHi)           ent - Pagebreak           ent - Page Navigation           ent - Vote           r - CodeMirror | Enabled<br>C<br>C<br>C<br>C<br>C<br>C<br>C<br>C<br>C<br>C<br>C<br>C<br>C                               | Crdering<br>0<br>1<br>3<br>0<br>0<br>1<br>0<br>1<br>0<br>1<br>0<br>1<br>0<br>1<br>0<br>0<br>1<br>0<br>0<br>0<br>0<br>0<br>0<br>0<br>0<br>0<br>0<br>0<br>0<br>0 | Select State - Select<br>Type Select<br>Type Select<br>Type Select<br>Type Select<br>Select<br>Sel | Element<br>joomla<br>gmail<br>Idap<br>Ioadmodule<br>joomla<br>emailcloak<br>geshi<br>pagebreak<br>pagebreak<br>pagebreak                       | Access Access Access Public Public Public Public Public Public Public Public Public Public Public Public Public Public Public                                                                                                    | <ul> <li>ID</li> <li>401</li> <li>400</li> <li>402</li> <li>406</li> <li>435</li> <li>404</li> <li>405</li> <li>407</li> <li>408</li> <li>409</li> <li>410</li> </ul>                                                              |
| Filter:<br>Authe<br>Authe<br>Authe<br>Conte<br>Conte | Search         Clear           Plug-in Name           antication - Joomla           antication - GMail           antication - GMail           antication - LDAP           ent - Load Modules           ent - Joomla           ent - Code Modules           ent - Code Highlighter (GeSHi)           ent - Page Navigation           ent - Vote           r - CodeMirror                                           | Enabled<br>C<br>C<br>C<br>C<br>C<br>C<br>C<br>C<br>C<br>C<br>C<br>C<br>C                               | Crdering                                                                                                    | Select State - Select<br>Select State - Select<br>Type Select<br>Type Select<br>Type Select<br>Select<br>S   | Element<br>joomla<br>gmail<br>ldap<br>loadmodule<br>joomla<br>demailcloak<br>geshi<br>pagebreak<br>pagebreak<br>pagebreak<br>codemirror        | Access                                                                                                    | ID           401           400           402           406           435           404           405           407           408           409           410                                                                       |
| Filter:<br>Authe<br>Authe<br>Authe<br>Authe<br>Conte<br>Conte | Plug-in Name Plug-in Name entication - Joomla entication - GMail entication - GMail entication - LDAP ent - Load Modules ent - Load Modules ent - Joomla ent - Code Highlighter (GeSHi) ent - Pagebreak ent - Page Navigation ent - Vote r - CodeMirror r - None r - TinyMCE                                                                                                    | Enabled<br>C<br>C<br>C<br>C<br>C<br>C<br>C<br>C<br>C<br>C<br>C<br>C<br>C                               | Crdering<br>0<br>1<br>3<br>0<br>0<br>1<br>0<br>1<br>2<br>4<br>5<br>6<br>1<br>1<br>2<br>3                                                                       | Select State - Select       Select State - Select       Type S       authentication       authentication       authentication       authentication       authentication       authentication       authentication       authentication       authentication       authentication       authentication       authentication       authentication       authentication       content       content       content       content       content       content       content       content       content       content       content       content       content       content       content       content       content       content       content                                                                                                    | Element<br>joomla<br>gmail<br>Idap<br>Ioadmodule<br>joomla<br>emailcloak<br>geshi<br>pagebreak<br>pagebreak<br>pagebreak<br>codemirror<br>rone | Access Access Ac | ID           401           400           402           406           405           404           405           404           405           404           405           407           408           409           410           411 |

|                  | tration - Mozilla  | Firefox                       |                              |                        |                    |                                       |                                           |                |
|------------------|--------------------|-------------------------------|------------------------------|------------------------|--------------------|---------------------------------------|-------------------------------------------|----------------|
| ο <u>Ε</u> πεξερ | ργασία Προβολή     | Ιστορικό Σελιδοδείκτες Εργ    | αλεία <u>Β</u> οήθεια        |                        |                    |                                       |                                           |                |
| > -              | C × 🏠              | (X http://localhost/joomla/ad | ministrator/index.php?option | n=com_languages&vie    | ew=installed       |                                       | 🟠 🕘 🚼 - Google                            |                |
| ο συχνά αι       | ναγνωσμέ 📄 Ξει     | κινώντας 🔝 Τίτλοι ειδήσεων 🗋  | Τελευταία Νέα / Ανακ         | ] Δ.Δ.Ε. Καστοριάς:    | Τελ                |                                       |                                           |                |
| •                |                    | Search                        | 📩 PDF                        |                        |                    |                                       |                                           |                |
| ελευταία Ν       | Νέα / Ανακοινώσεις | 🔝 🛛 🔯 MAH.NE.T. K             | ΑΣΤΟΡΙΑΣ - Διαχείριση        | 🔲 🐹 - Adminis          | stration           | 🔯 🐹 JoomlaCode > Projects > Joomla®1  | .6 🔯 🛛 🕂                                  |                |
| Admi             | inistration        | _                             |                              | _                      | _                  | _                                     | JC 🐹                                      | oomla!         |
| te Us            | sers Menus         | Content Components            | Extensions Help              |                        |                    | 🕹 None Logged-in frontend 🛛 🕹 1 Logge | d-in backend 📧 0 Messages 🔲 View          | Site 🕕 Log out |
|                  |                    |                               |                              |                        |                    |                                       |                                           | - 1122         |
|                  | Languag            | e Manager: Insta              | illed Languag                | es                     |                    |                                       | Default Opt                               | ions Help      |
| Installe         | Languag            | e Manager: Insta              | illed Languag                | es                     |                    |                                       | Default Opt                               | ions Help      |
| Installe         | Languag            | e Manager: Insta              | Illed Languag                | <b>es</b><br>Version   | Date               | Author                                | Filter Location: Adm                      | ions Help      |
| Installe         | Content            | Language                      | Default                      | es<br>Version<br>1.6.0 | Date<br>2008-03-15 | Author<br>Joomla! Project             | Filter Location: Adm<br>Site<br>Author En | ions Help      |

Joomlal® is free software released under the GNU General Public License. Version 1.6.0

| sydo Endspryvadio Ropfakhi Empore ki Sydolodientres Epgyhola                                                                                                    | Endersynoin Tropholdy Irmanol & Boldbodener, Engelanda Boldbodener, Engelanda Boldbode | Administrati          | ion - Mozilla Firefox                           |                          |                      |                             |                           |                       |                            |           |
|----------------------------------------------------------------------------------------------------|----------------------------------------------------------------------------------------------------|-----------------------|-------------------------------------------------|--------------------------|----------------------|-----------------------------|---------------------------|-----------------------|----------------------------|-----------|
| <ul> <li> <li> <li> <li> <li> <li> <li> <l< th=""><th>Image: Default Version     User: Menus Content     Installed     Content     Installed     Content     Installed     Content     Installed     Content     Installed     Content     Installed     Content     Installed     Content     Installed     Content     Installed           Installed                                                                                                    <th>είο <u>Ε</u>πεξεργασ</th><th>τία Προβολή Ιστορικό Σελιδοδείκτες Ερχαλε</th><th>ία <u>Β</u>οήθεια</th><th></th><th></th><th></th><th></th><th></th><th></th></th></l<></li></li></li></li></li></li></li></ul>                                                                                                    | Image: Default Version     User: Menus Content     Installed     Content     Installed     Content     Installed     Content     Installed     Content     Installed     Content     Installed     Content     Installed     Content     Installed     Content     Installed           Installed <th>είο <u>Ε</u>πεξεργασ</th> <th>τία Προβολή Ιστορικό Σελιδοδείκτες Ερχαλε</th> <th>ία <u>Β</u>οήθεια</th> <th></th> <th></th> <th></th> <th></th> <th></th> <th></th>                                                                                                    | είο <u>Ε</u> πεξεργασ | τία Προβολή Ιστορικό Σελιδοδείκτες Ερχαλε       | ία <u>Β</u> οήθεια       |                      |                             |                           |                       |                            |           |
| In o outvid orogy vog ung ung in the software in the software in t | la gerde anarynesed                                                                                                    | ) > - C               | f 🔀 🏠 🔀 http://localhost/joomla/admini:         | strator/index.php?option | =com_languages&vie   | ew=installed                |                           | ☆ - 🛛                 | Google                     |           |
| Seech 2 PDF     Tableurusia Nida / Avaxoovüdeux     Content     Content     Content     Content     Content     Language     Default     Version     Date     Author     Author Email     1   English (Unded Kingdon)   2   Circlek (EkArywek)     Ution Language     Default   Version   1.6.0   2   Circlek (EkArywek)     Linglish (Unded Kingdon)     1.6.0   2   Circlek (EkArywek)     Linglish (Unded Kingdon)     1.6.0   2   Circlek (EkArywek)     Linglish (Unded Kingdon)     1.6.0     2                                                                                                    | Search Search     Administration                                                                                                    | Ιιο συχνά αναγν       | ωσμέ 📄 Ξεκινώντας <u>మ</u> Τίτλοι ειδήσεων 📋 Τε | λευταία Νέα / Ανακ       | ] Δ.Δ.Ε. Καστοριάς:  | Τελ                         |                           |                       |                            |           |
| Tablecondo Ned / Avaxovobaci; Image: Default Version Date Author Author Enail   1 English (United Kingdom) 1 6.0 2008-03-15 Joomla (Project) Joomla (Project)                                                                                                    | externation Initial / Avanemainants<br>Administration                                                                                                    | •                     | Search 📩                                        | PDF                      |                      |                             |                           |                       |                            |           |
| Administration       Menus       Content       Components       Extensions       Help       Mone Logged-in frontend       1 Logged-in backend       0 Messages       View Site       Image         Installed       Content       Content       Image       Default       View Site       Image       Image       Default       View Site       Image       Imag                                                                                                    | Administration   • Users Menus Context Components Extensions Help Infone Lagged.in fontered I Lagged.in backed I O Messages View Site O. Co   Installed Context Context Context Components Extensions Help Infone Lagged.in fontered I Lagged.in backed I O Messages View Site O. Co   Installed Context Context Infone Lagged.in fontered I Lagged.in fontered I Lagged.in fontered I Lagged.in fontered I Municitatator Infone Lagged.in fontered I Author Author Author I Author I Author I Author I Author I Author I Author I Author I Author I Author I Author I Author I Author I Author I I Author I I Author I I Author I I I Author I I I I I I I I I I I I I I I I I I I                                                                                                    | Τελευταία Νέα /       | ί Ανακοινώσεις 🛛 🔯 ΠΛΗ.ΝΕ.Τ. ΚΑΣΤ               | ΟΡΙΑΣ - Διαχείριση       | 🔟 🐹 - Adminis        | stration                    | IoomlaCode > Projects     | > Joomla!®1.6, 🔄 🛛 +  |                            |           |
| Ite       Users       Menus       Content       Components       Extensions       Help       None Logged-in frontend       1 Logged-in backend       © 0 Messages       View Ste       Image: Content         Installed       Content       Content       Image: Content       Image: Content                                                                                                    | e       Users       Menus       Content       Components       Extensions       Help       Mone Logged-In frontend       1 Logged-In backend       0 Messages       View Sie       0 content         installed       Content       Content                                                                                                    | Adminis               | stration                                        | _                        |                      | _                           |                           | _                     | ool 🐹                      | omla!'    |
| Kanguage Manager: Installed Languages     Installed     Content     English (United Kingdom)     Installed     Perfault     Version     Date     Author     Author English (United Kingdom)     Installed     Perfault     Version     Date     Author     Author English (United Kingdom)     Installed     Perfault     Version     Date     Author     Author English (United Kingdom)     Installed     Perfault     Version     Date     Author     Author English (United Kingdom)     Installed     Perfault     Version     Date     Author     Author     Author     Author     Author     Author     Author     Author     Author     Author     Author     Author     Author     Author     Author     Author     Author                                                                                                    | Installed     Content     Installed     Content     Image     Default     Version     Date     Author     Author <td>te Users</td> <td>Menus Content Components</td> <td>Extensions Help</td> <td></td> <td></td> <td>🚢 None Logged-in frontend</td> <td>🕹 1 Logged-in backend</td> <td>📄 0 Messages 🛛 🔲 View Site</td> <td>U Log out</td>                                                                                                    | te Users              | Menus Content Components                        | Extensions Help          |                      |                             | 🚢 None Logged-in frontend | 🕹 1 Logged-in backend | 📄 0 Messages 🛛 🔲 View Site | U Log out |
| Installed       Content         Ium       Language       Default       Version       Date       Author       Author Email         1       Image       Default       Version       2008-03-15       Joonla! Project       admin@joonla.org         2       Greek (Eλληνικά)       Image       1.6.0       2010-12-22       Joonla! gream       joonla@myjoonla.gr                                                                                                    | Installed       Content         Installed       Content         Iter       Language       Default       Version       Date       Author       Author       Author       Author         1       English (United Kingdom)       R       1.6.0       2008-03-15       Joomial Project       administrator         2       Greek (EXXrywkd)       R       1.6.0       2010-12-22       Joomial gream       joomial grmyjoomia.gr         Display # All Contents         Joomial@is free software released under the GNU General Public License.       Version 1.6.0                                                                                                    | 😗 L                   | anguage Manager: Installe                       | ed Languag               | es                   |                             |                           |                       | Default Options            | Help      |
| Language       Default       Version       Date       Author       Author Email         1 <ul> <li>English (United Kingdom)</li> <li>16.0</li> <li>2008-03-15</li> <li>Joomlal Project</li> <li>admin@joomla.org</li> <li>Greek (Ελληνικά)</li> <li>16.0</li> <li>2010-12-22</li> <li>Joomla gr team</li> <li>joomla@myjoomla.gr</li> <li>Display #All </li> <li>Display #All </li> </ul>                                                                                                    | Language       Default       Version       Date       Author       Author       Author Email         1       ○       English (United Kingdom)       ▲       1.6.0       2008-03-15       Joomlal Project       admin@joomla.org         2       ©       Greek (Eλληνικά)       ▲       1.6.0       2010-12-22       Joomla gr team       joomla@myjoomla.gr         1       ●       Image: Stree software released under the GNU General Public License.       Version 1.6.0       Version 1.6.0                                                                                                    | Installed             | Content                                         |                          |                      |                             |                           |                       |                            |           |
| Num       Language       Default       Version       Date       Author       Author         1 <ul> <li>English (United Kingdom)</li> <li>freek (Ελληνικά)</li> <li>freek (Ελληνικά)</li></ul>                                                                                                    | Itum     Language     Default     Version     Date     Author       1 <ul> <li>English (United Kingdom)</li> <li>1.6.0</li> <li>2008-03-15</li> <li>Joomla! Project</li> <li>admin@joomla.org</li> <li>Greek (Ελληνικά)</li> <li>1.6.0</li> <li>2010-12-22</li> <li>Joomla.gr team</li> <li>joomla@myjoomla.gr</li> <li>Image: Stree software released under the GNU General Dublic License. Version 1.6.0</li> <li>Stree software released under the GNU General Dublic License. Version 1.6.0</li> <li>Stree software released under the GNU General Dublic License. Version 1.6.0</li> <li>Stree software released under the GNU General Dublic License. Version 1.6.0</li> <li>Stree software released under the GNU General Dublic License. Version 1.6.0</li> <li>Stree software released under the GNU General Dublic License. Version 1.6.0</li> <li>Stree software released under the GNU General Dublic License. Version 1.6.0</li> <li>Stree software released under the GNU General Dublic License. Version 1.6.0</li> <li>Stree software released under the GNU General Dublic License. Version 1.6.0</li> <li>Stree software released under the GNU General Dublic License. Version 1.6.0</li> <li>Stree software released under the GNU General Dublic License. Version 1.6.0</li> <li>Stree software released under the GNU General Dublic License. Version 1.6.0</li> <li>Stree software released under the GNU General Dublic License. Version 1.6.0</li> <li>Stree software released under the GNU General Dublic License. Stree software released under the GNU General Dublic License. Stree software released under the GNU General Dublic License. Stree software released under the GNU General Dublic License. Stree software released under the GNU General Dublic License. Stree software</li></ul>                                                                                                    |                       |                                                 |                          |                      |                             |                           |                       | Filter L                   | rator 💌   |
| 1       C       English (United Kingdom)       ★       1.6.0       2008-03-15       Joomlal Project       admin@joomla.org         2       Q       Greek (Ελληνικά)       ♠       1.6.0       2010-12-22       Joomla.gr team       joomla@myjoomla.gr         Display #All <                                                                                                    | 1       C       English (United Kingdom)       1.6.0       2008-03-15       Joomlal Project       admin@joomla.org         2       Greek (Ελληνικά)       1       1       2010-12-22       Joomla.gr team       joomla@myjoomla.gr         1       Display # All       Image: Stree software released under the GNU General Public License. Version 1.6.0       Joomla@myjoomla.gr                                                                                                    | Num                   | Language                                        | Default                  | Version              | Date                        | Author                    |                       | Author Email               |           |
| 2         Greek (Ελληνικά)         1.6.0         2010-12-22         Joomla.gr team         joomla@myjoomla.gr           Display # All <                                                                                                    | 2     Greek (Ελληνικά)     1.6.0     2010-12-22     Joomla.gr team     joomla@myjoomla.gr       Display # All Colspan="6">Image: Display # All Colspan="6">Image: Displ                                                                                             | 1 O                   | English (United Kingdom)                        | . 🚖                      | 1.6.0                | 2008-03-15                  | Joomlal Project           |                       | admin@joomla.org           |           |
| Display # All                                                                                                    | Display # Al  Joomlal® is free software released under the GNU General Public License. Version 1.6.0                                                                                                    | 2                     | Greek (Ελληνικά)                                | \$2                      | 1.6.0                | 2010-12-22                  | Joomla.gr team            |                       | joomla@myjoomla.gr         |           |
|                                                                                                    | Joomlal® is free software released under the GNU General Public License. Version 1.6.0                                                                                                    | <b>_</b> 11           |                                                 |                          |                      | Display # All 💽             |                           |                       |                            |           |
| Include@ in tree aptivors released under the Chill Conserval Dublic Licenses — Version 1.8.0                                                                                                    |                                                                                                    | - 11                  |                                                 | loomlel@ in fr           | aa coffiwara ralaasa | d upday the CNUL Capaval Pu | Nervice 1.6.0             |                       |                            |           |
|                                                                                                    |                                                                                                    |                       |                                                 |                          |                      |                             |                           |                       |                            |           |
|                                                                                                    |                                                                                                    |                       |                                                 |                          |                      |                             |                           |                       |                            |           |
|                                                                                                    |                                                                                                    |                       |                                                 |                          |                      |                             |                           |                       |                            |           |
|                                                                                                    |                                                                                                    |                       |                                                 |                          |                      |                             |                           |                       |                            |           |
|                                                                                                    |                                                                                                    |                       |                                                 |                          |                      |                             |                           |                       |                            |           |
|                                                                                                    |                                                                                                    |                       |                                                 |                          |                      |                             |                           |                       |                            |           |

| 🔀 Jooml                                                            |
|--------------------------------------------------------------------|
| ή Ιστοστόπου 🛛 Αποσύν                                              |
| 80 \$                                                              |
|                                                                    |
|                                                                    |
|                                                                    |
|                                                                    |
|                                                                    |
| )ο Θέσης: Διαγειοιστής ♥                                           |
| οο Θέσης: Διαχειριστής 💌                                           |
| οο Θέσης: Διαχειριστής 💌<br>Συντάκτη                               |
| 00 Θέσης: Διαχειριστής 🕶<br>Συντάκτη<br>ĝjoomla.org                |
| ρο Θέσης: Διαχεφιστής 💌<br>Συντάκτη<br>gioomla.org<br>imyloomla.gr |
|                                                                    |

Καλή συνέχεια...